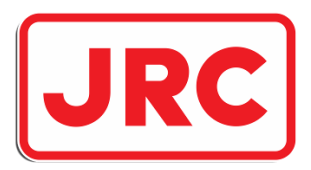

# ALPHATRON Marine

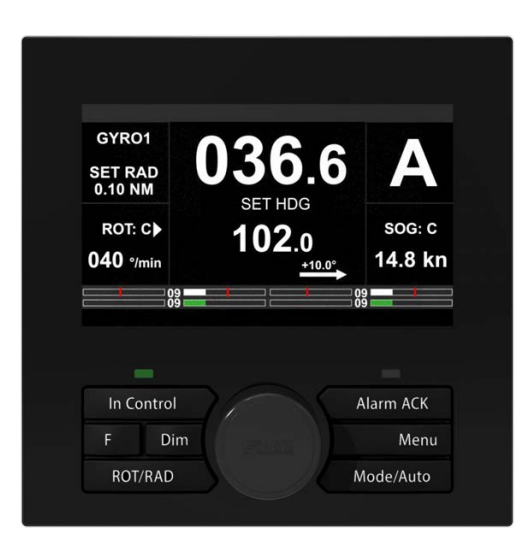

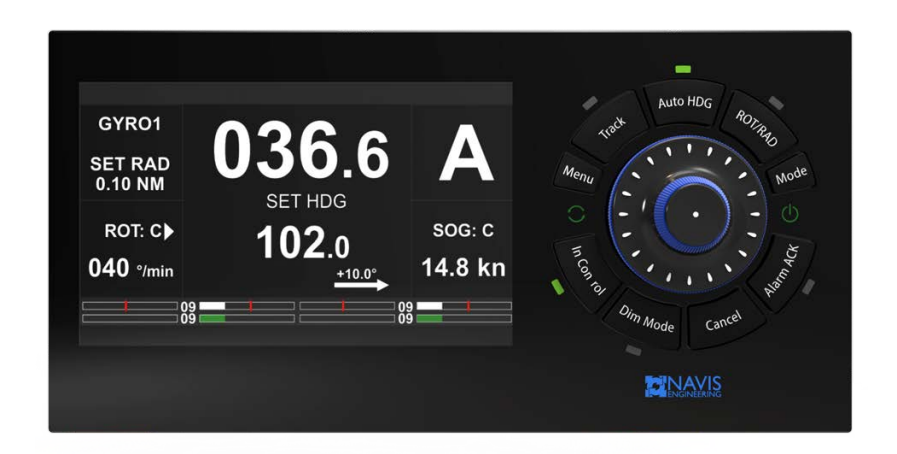

# **AlphaPilot MFM** Control Panel APH-5 / APH-7

**Operation Manual** 

www.alphatronmarine.com

# **Document history**

| Revision | Date           | Modifications                                                                                                    | Author |
|----------|----------------|----------------------------------------------------------------------------------------------------|--------|
| A01      | February, 2017 | Document was created and reviewed                                                                                                    | VS     |
| B01      | June, 2017     | Document completely revised                                                                                                    | МК     |
| C01      | March, 2021    | Ch.2 Control panel descriptions are updated,<br>4.3 "Follow-up Override" control mode is<br>added, Ch.5 Menu description is updated,<br>Ch.7 "Hardware" is added, App. A "Alert list" is<br>updated, App. B "Structure Diagram" is added | LP, MO |
| C02      | May, 2021      | Ch.3 "Turning On/Off and Restart" is updated                                                                                                    | LP     |
| C03      | June, 2021     | Item 7.2.6 "INS Sensor (Work with INS)" and Appendix A "Alert List" are updated                                                                                                    | LP     |
| C04      | July, 2021     | Item 6.2.2 "Alert Indicators" and Appendix A<br>"Alert List" are updated                                                                                                    | LP     |

# Contents

| 1 | Intro             | oduction 4                                                             |
|---|-------------------|------------------------------------------------------------------------|
|   | 1.1               | Compliance                                                             |
| 2 | <b>Con</b><br>2 1 | APH-7 Control Panel                                                    |
|   | 2.1               | 2.1.1         Buttons         7                                        |
|   | 22                | 2.1.2 Meanings of Light Notifications                                  |
|   | 2.2               | 2.2.1         Buttons         9                                        |
|   | 2.3               | 2.2.2 Meanings of Light Notifications    10      Panel Interface    10 |
|   | 2.0               | 2.3.1 Field Descriptions                                               |
|   | 2.4               | 2.3.2 Info Field                                                       |
|   | 2.5               | Alarm Acknowledgement                                                  |
| 3 | Turr              | ning On/Off and Restart 15                                             |
| 4 | Оре               | erational Modes 16                                                     |
|   | 4.1<br>4.2        | Modes Overview    16      Operational Mode Selection    17             |
|   | 4.3               | Operational Modes Descriptions                                         |
|   |                   | Auto HDG         18           Low Speed Heading         19             |
|   |                   | Track (Category A/B)         20                                        |
|   |                   | Irack(Category C)         21           CTS Pilot         22            |
|   |                   | Fu                                                                     |
|   |                   | Follow-up Override         24           River pilot         25         |
|   |                   | Wind vane         26           Design         27                       |
|   |                   | Dodge                                                                  |
| 5 | <b>Men</b><br>5.1 | Nu Overview     28       Ouick Menu     28                             |
|   | ••••              | 5.1.1 Menu Access                                                      |
|   | 5.2               | 5.1.2 Menu "Parameters"                                                |
|   |                   | 5.2.1 Extended Menu Access                                             |
|   |                   | 5.2.2 Extended Menu Tree                                               |
|   | 5.3               | Alarm Settings                                                         |
| 6 | Fau               | It Finding 38                                                          |
|   | 6.1<br>6.2        | Alerts Log    38      Alarms and Warnings    38                        |
|   | 2.2               | 6.2.1 Alert Messages                                                   |
|   | 6.3               | 6.2.2 Alert Indicators                                                 |

|   |      | 6.3.1   | Input Data Control                       | 40 |
|---|------|---------|------------------------------------------|----|
|   |      | 6.3.2   | Steering Gear / Thruster Control Failure | 40 |
|   |      |         | -                                        |    |
| 7 | Harc | lware   |                                          | 41 |
|   | 7.1  | Main C  |                                          | 41 |
|   |      | 7.1.1   | APH-7 Control Panel                      | 41 |
|   |      | 7.1.2   | APH-5 Control Panel                      | 41 |
|   |      | 7.1.3   | MCU/ACU Control Unit                     | 42 |
|   |      | 7.1.4   | SMS-B Mode Selector (option)             | 42 |
|   |      | 7.1.5   | LVR-NF-AP (option)                       | 43 |
|   |      | 7.1.6   | IB-TCS-2 Interface Box (option)          | 44 |
|   | 7.2  | Data S  | Sources                                  | 45 |
|   |      | 7.2.1   | Compass                                  | 45 |
|   |      | 7.2.2   | Rate-of-Turn                             | 45 |
|   |      | 7.2.3   | Water Speed LOG                          | 45 |
|   |      | 7.2.4   | GPS Receiver                             | 45 |
|   |      | 7.2.5   | Wind Sensor                              | 45 |
|   |      | 7.2.6   | INS Sensor (Work with INS)               | 45 |
|   |      | 7.2.7   | Track Control System                     | 46 |
|   |      | 7.2.8   | Rudder Feedback Unit                     | 46 |
|   | 7.3  | Data S  | Sent Out                                 | 47 |
|   |      |         |                                          |    |
| Α | Aler | t List  |                                          | 48 |
|   | _    |         |                                          |    |
| в | Stru | cture E | Diagram                                  | 74 |
| c | Con  | tral Da | nal Paramatara                           | 75 |
| C |      | Diople  | v Deremetere                             | 75 |
|   | 0.1  | Dispia  |                                          | 75 |
|   | 0.Z  |         | Drogging Putters and Control Transfer    | 75 |
|   |      | 0.2.1   |                                          | 70 |
|   |      | U.Z.Z   |                                          | 10 |
| D | Оре  | rating  | Conditions                               | 77 |
| F | Enc  | av Sa   | ving                                     | 78 |
| E |      | Bower   | ring<br>Consumption Calculation          | 70 |
|   | L. I | - ower  |                                          | 19 |
| F | Labe | eling a | nd Utilization                           | 80 |

# **Abbreviations**

| AC    | Alternating current                                                     | HCS  | Heading Control System              |
|-------|-------------------------------------------------------------------------|------|-------------------------------------|
| ACK   | Acknowledge                                                             | HDG  | Heading                             |
| ADC   | Analog to digital converter                                             | IMO  | International Maritime Organization |
| AP    | Autopilot                                                               | INS  | Integrated navigational system      |
| APM   | Controller module for main control unit                                 | JP   | Joystick Pilot System               |
| APP   | Controller module for all control units except main control unit        | MAGN | Magnetic Compass (NMEA sensor)      |
| Αυτο  | Automatic (Heading Control mode)                                        | MAS  | Mandatory Alarm System              |
| BAM   | Bridge Alert Management                                                 | NFU  | Non-Follow-Up                       |
| CALC  | Calculated value ("C" in some fields)                                   | RAD  | Steering Radius                     |
| CAM   | Central Alert Management                                                | RFU  | Rudder Feedback Unit                |
| COG   | Course over ground                                                      | ROT  | Rate of turn                        |
| СОМ   | Serial data port                                                        | SG   | Steering Gear                       |
| CU    | Control Unit                                                            | SMS  | Steering Mode Selector              |
| DC    | Direct Current                                                          | SOG  | Speed over ground                   |
| ECDIS | Electronic chart display and information system                         | SS   | Steering System                     |
| ECS   | Electronic chart systems                                                | STW  | Speed through water                 |
| EEPRO | <b>DM</b> Electrically Erasable Programmable Read-<br>Only Memory (PCB) | TCS  | Track Control System                |
| FFU   | Full-Follow-Up                                                          | THD  | Transmitting Heading Device         |
| GPS   | Global Positioning system                                               | WP   | Way Point                           |

# Chapter 1

# Introduction

### 1.1 General

- The Autopilot is designed to control displacement-type ships and high-speed crafts in the open sea. "Failto-safety" principle is implemented in the Autopilot design, i.e. any failure leads to the least critical of any possible new conditions.
- Navis NavAP is easy to install and maintain on the vessel. However, AP is a sophisticated electronic device, which performance affected by sea conditions, hull shape and size, vessel speed.
- Navis NavAP main control station should be installed in the wheelhouse. Network AP stations (up to 5 units) can be installed on the wings (indoor installation by default). Some AP units can be installed near the Steering Gear / Steering System compartment.
- Navis NavAP Heading control system can be an integrated part of the Navis NJoy Advanced Joystick control system in case of ordering and delivery of NJoy system to the Customer.
- Please read this Manual thoroughly prior to start operating Navis NavAP Heading control system.

## 

Autopilot is a very useful navigational aid, but it does not replace a human navigator under any circumstances. Do not use automatic steering in the following conditions:

- · In heavy traffic areas or in narrow waters
- · In poor visibility or extreme sea conditions;
- When in areas where use of Autopilot is prohibited by the law.

#### When using Autopilot:

- Do not leave the helm unattended;
- Do not place any magnetic material or equipment near heading sensor used in the Autopilot system;
- · Verify at regular intervals course and position of the vessel;
- Always switch to Standby mode in due time to avoid hazardous situations

## 1.2 Compliance

Heading control system hereinafter referred to as the Autopilot has DNV type examination for the compliance with:

- IMO Res. A.342 (IX)
- IMO Res. MSC. 64(67) Annex 3
- IMO Res. A694 (17)

Autopilot is also compliant with:

- IMO Res. A.822 (19) and ISO11674 (2019) /16329 (2003) for High Speed Crafts
- IEC 62065 ed2 Track Control System
- IEC 62288:2014 Presentation of navigation-related information on shipborne navigational displays
- IEC62923 ed1.0(2018)
- DNV Rules for Classification of Ships (additional requirements NAUT-AW notation)

# Chapter 2

# **Control Panel**

## 2.1 APH-7 Control Panel

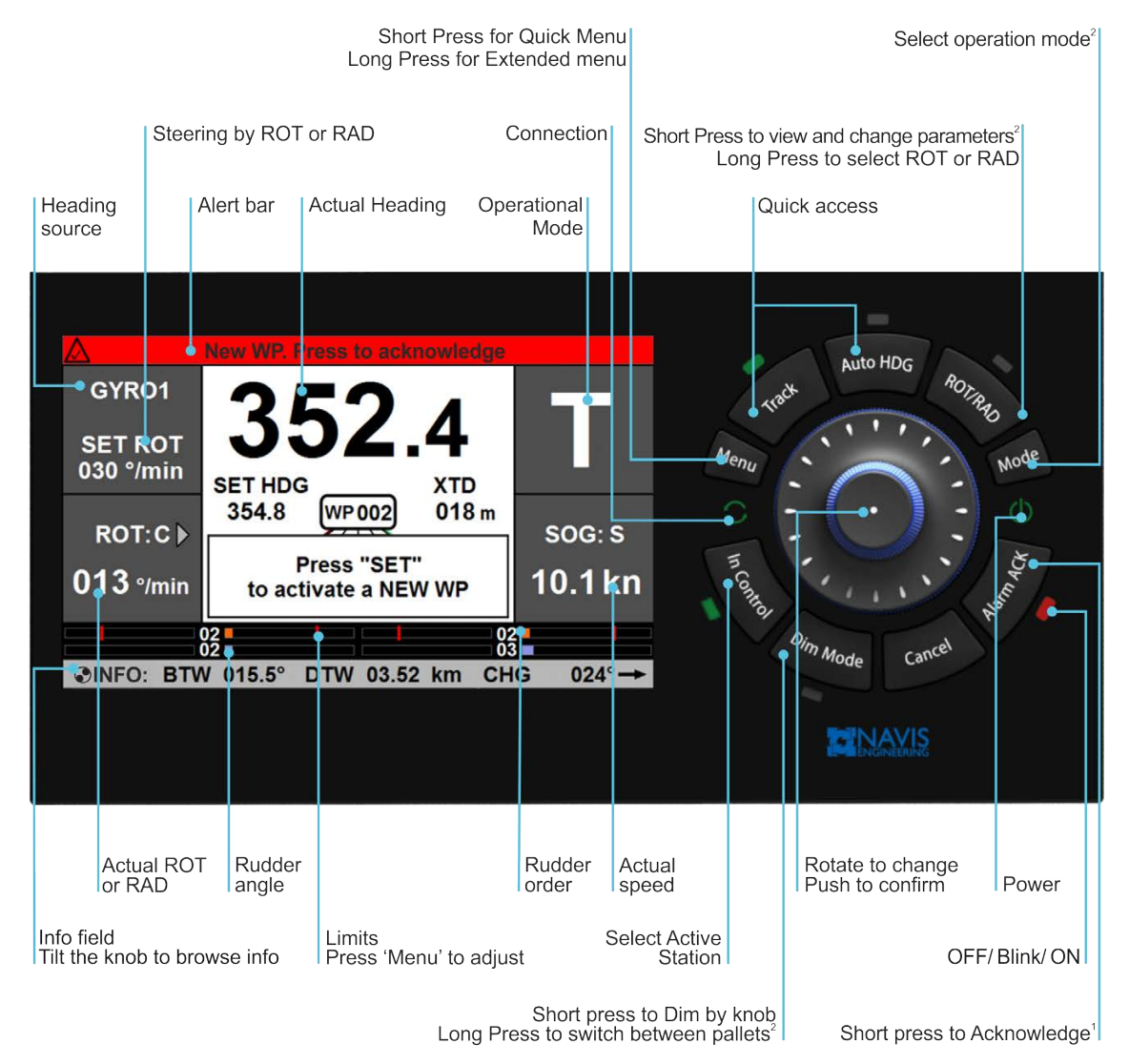

<sup>1</sup>that button has additional functionality

<sup>2</sup> this actions have to be confirmed by the knob

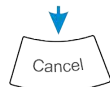

press 'Cancel' to exit

### 2.1.1 Buttons

| Button View | Name        | Function                                                                                                    |
|-------------|-------------|----------------------------------------------------------------------------------------------------|
| Menu        | Menu        | Used to enter into user "Mode Menu", which enables changing of the Navis NavAP operating parameters.<br>Single press the button to enter into Quick menu "Parameters". |
|             |             | Long press the button to enter into Extended menu.                                                                                                    |
| Track       | Track       | Used for immediate change-over into "Track" Heading control mode from the current autopilot mode.                                                                      |
| Auto HDG    | Auto HDG    | Used for immediate change-over into "Auto" Heading control mode from the current autopilot mode.                                                                       |
|             |             | Used to change a "Steering by" method and its operational parame-<br>ters ("SET ROT" or "SET RAD") using knob.                                                         |
| ROT/RAD     | ROT/RAD     | Single press the button to change the value.<br>Long press the button to change the "Steering by" parameter be-<br>tween "SET ROT" or "SET RAD".                       |
|             |             | Used to select the required control mode.                                                                                                    |
| Mode        | Mode        | Press the button single or several times to select the new control mode. Then press knob to confirm choice.                                                            |
|             |             | Used for alert acknowledgement and scrolling.                                                                                                    |
| AL- ACV     |             | Single press the button to acknowledge an active alert.                                                                                                    |
| Alarm ACK   |             | Long press the button to enter into "Alarm Settings".                                                                                                    |
| Cancel      | Cancel      | Used for immediate switch to the initial screen.                                                                                                    |
|             |             | Used for dimming LEDs and Display.                                                                                                    |
| Dim Mode    | Dim Mada    | Press the button and rotate the knob clockwise to increase the high-<br>light level and rotate counterclockwise to decrease the level.                                 |
|             | Dim Mode    | Long press the button to switch from Night mode to Dusk mode and to Day mode.                                                                                          |
| In Control  | In Control  | Used to transfer control (for the network configuration only).                                                                                                    |
|             |             | Turning knob clockwise changes heading/rudder angle order to the right (Stbd), counterclockwise — to the left (Port).                                                  |
|             | Rotary knob | Knob tilt left/right switches Info field, up/down — ignored.                                                                                                    |
| E. A. LIN   |             | Knob also has a pushbutton, which is used for confirmation new set-<br>ting of heading and other functions.                                                            |

### 2.1.2 Meanings of Light Notifications

#### **In Control**

- Is off Control station is inactive
- Blinks green APH panel is in control transfer mode
- Lights green Control station is active

#### Track, Auto HDG, ROT/RAD

- Lights green the mode is active
- Off the mode is not activated

#### Alarm ACK

- Is off there are no alarms
- Blinks red there are one or more unacknowledged alarms
- Lights red there are one or more acknowledged active alarms

#### **Dim Mode**

- Blinks green Dimming mode is active. Select the desired brightness level by rotating the knob
- Is off Dimming mode is not activated

#### Power State

- Lights green APH panel is powered and power supply parameters are within limits
- Lights orange Power supply at one of the inputs is lost (PWR1 or PWR2)

#### CAN Connection State 📿

- Lights green connection is OK
- Lights red connection is failed

### 2.2 APH-5 Control Panel

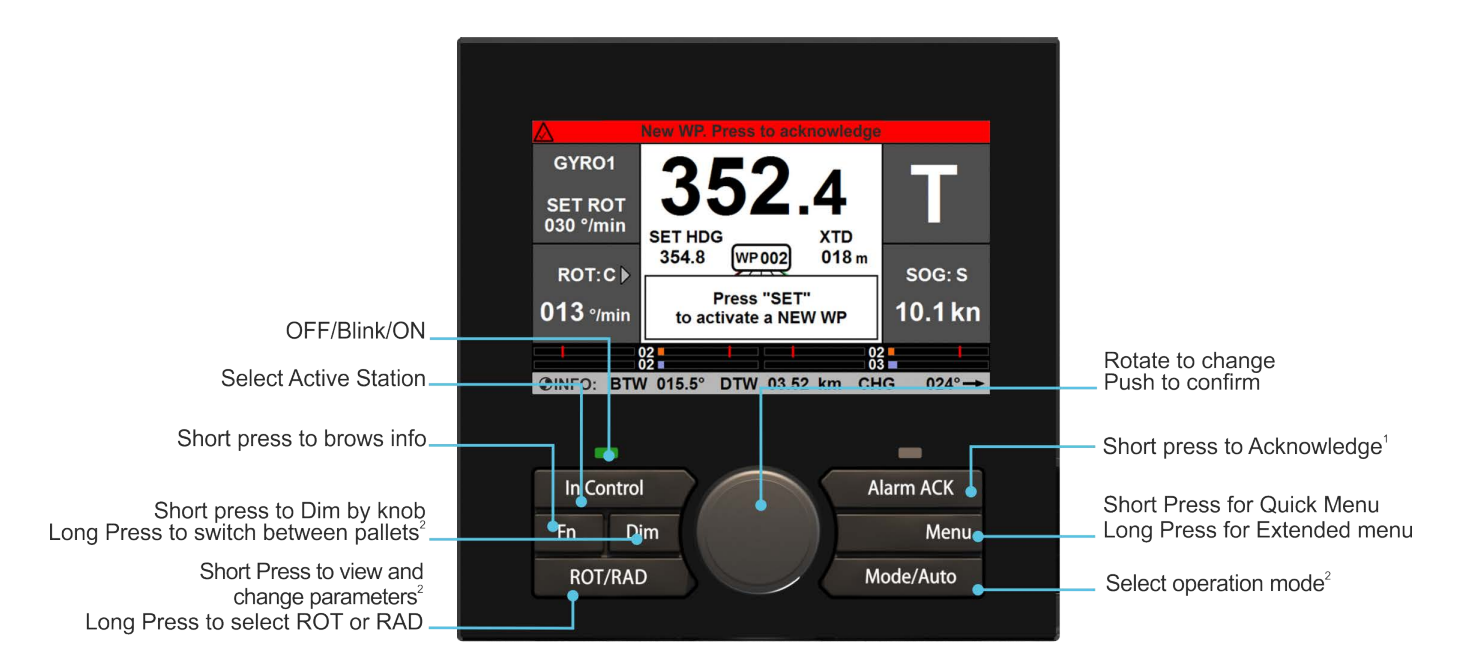

<sup>1</sup> that button has additional functionality <sup>2</sup> this actions have to be confirmed by the knob

### 2.2.1 Buttons

| Button View | Name        | Function                                                                                                    |  |
|-------------|-------------|----------------------------------------------------------------------------------------------------|--|
| In Control  | In Control  | Used to transfer control (for the network configuration only).                                                                                                    |  |
| Fn          | Fn          | Used for switching "Info Field".                                                                                                    |  |
| Dim         | Dim         | Used for dimming LEDs and Display.<br>Press the button and rotate the knob clockwise to increase the high-<br>light level and rotate counterclockwise to decrease the level.<br>Long press the button to switch from Night mode to Dusk mode and<br>to Day mode.                                                   |  |
| ROT/RAD     | ROT/RAD     | Used to change a "Steering by" method and its operational parame-<br>ters ("SET ROT" or "SET RAD") using knob.<br>Single press the button change the value.<br>Long press the button to change the "Steering by" parameter be-<br>tween "SET ROT" or "SET RAD".                                                    |  |
| Alarm ACK   | Alarm ACK   | Used for alert acknowledgement and scrolling.<br>Single press the button to acknowledge an active alert.<br>Press the button several times to scroll all active alerts in the list.<br>Long press the button to enter into "Alarm Settings".                                                                       |  |
| Menu        | Menu        | Used to enter into user "Mode Menu", which enables changing of the<br>Navis NavAP operating parameters.<br>Single press the button to enter into Quick menu "Parameters".<br>Long press the button to enter into Extended menu.                                                                                    |  |
| Mode/Auto   | Mode/Auto   | Used for immediate change-over into "Auto" Heading control mode<br>from the current autopilot mode and for selection of the required con-<br>trol mode as well.<br>When operating in "Auto" mode press the button single or several<br>times to select the new control mode. Then press knob to confirm<br>choice. |  |
|             | Rotary Knob | Turning knob clockwise changes heading/rudder angle order to the right (Stbd), counterclockwise — to the left (Port).<br>Knob also has a pushbutton, which is used for confirmation new set-<br>ting of heading and other functions.                                                                               |  |

### 2.2.2 Meanings of Light Notifications

#### In Control

- Is off Control station is inactive
- Blinks green APH panel is in control transfer mode
   Lights green Control station is active

#### Alarm ACK

- Is off there are no alarms
- Blinks red there are one or more unacknowledged alarms
- Lights red there are one or more acknowledged active alarms

## 2.3 Panel Interface

2.3.1 Field Descriptions

| Field Name           | Description                                                                                                    |
|----------------------|----------------------------------------------------------------------------------------------------|
| Current control mode | Displays the identification symbol of current operating mode                                                                                                    |
| Set control mode     | Displays the name of selected operating mode. The field is displayed during mode selection only.                                                                                                    |
| Active/Locked        | Displays the panel status (Active/Locked). If the control panel is locked, then "Key" symbol or "Locked" text is displayed.                                                                                                    |
| Current Heading      | <ul> <li>Displays actual heading.</li> <li>Set Heading and input resolution (1° or 1/10°) are shown below the actual "Current Heading".</li> <li>Set Heading can be changed by turning knob: CW — increase, CCW — decrease. Press knob to confirm.</li> </ul> |
|                      | Input resolution (1° or 1/10°) can be changed by long pressing knob (2 seconds).                                                                                                    |
|                      | Displays device type from which the actual heading is taken:                                                                                                    |
|                      | <ul> <li>GYRO1, GYRO2 — Gyrocompass 1/2 (NMEA)</li> </ul>                                                                                                    |
|                      | <ul> <li>THD — True Heading Device (i.e. Satellite Compass, NMEA)</li> </ul>                                                                                                    |
| Compass in use       | <ul> <li>MAGN — Magnetic compass (NMEA)</li> </ul>                                                                                                    |
|                      | <ul> <li>HMS "ID1" — ID of the Master Compass from an external HMS<br/>system (ID1 from incoming NMEA HMR sentences)</li> </ul>                                                                                                    |
|                      | <ul> <li>INS — Integrated Navigational System (NMEA)</li> </ul>                                                                                                    |
|                      | Displays Steering method in different control modes:                                                                                                    |
| Steering by method   | <ul> <li>SET ROT — Steering By Rate of Turn. Operating ROT value is<br/>shown in degrees per minute</li> </ul>                                                                                                    |
|                      | <ul> <li>SET RAD — Steering By Radius. Operating Radius value is<br/>shown in nautical miles also used in "Track" control mode</li> </ul>                                                                                                    |

| Field Name                                                                                                    | Description                                                                                                    |
|----------------------------------------------------------------------------------------------------|----------------------------------------------------------------------------------------------------|
|                                                                                                    | Displays Speed data source and speed value in knots:                                                                                                    |
|                                                                                                    | SOG: S — from Sensor                                                                                                    |
| Speed data                                                                                                    | <ul> <li>SOG: C — calculated SOG using incoming GLL/GGA/VTG sentences</li> </ul>                                                                                                    |
|                                                                                                    | <ul> <li>STW — Speed Through Water from Speed Log or from ECDIS</li> </ul>                                                                                                    |
|                                                                                                    | <ul> <li>SPD MAN — Manual input (not recommended)</li> </ul>                                                                                                    |
| Thruster dataDisplays the direction and force of tunnel thruster(s), when "Low Sp<br>Heading" control mode is activated |                                                                                                    |
|                                                                                                    | Displays values of rudder order and rudder angle as bar charts.                                                                                                    |
| Rudder and Set Rudder                                                                                                   | <ul> <li>Top bar — Set rudder. Red mark indicates the operational "Rud-<br/>der Limits".</li> </ul>                                                                                                    |
| scale                                                                                                    | <ul> <li>Bottom bar — Rudder feedback. The bar is not displayed if RFU is not connected</li> </ul>                                                                                                    |
| Alert bar                                                                                                    | Displays current active alert message.                                                                                                    |
|                                                                                                    | Detailed descriptions of alerts see in Chapter 6.                                                                                                    |
|                                                                                                    | Displays different sensor information (depends on connected sensors),<br>Track control data, HDG monitoring in different autopilot control modes.<br>Selection of displayed data is provided by knob tilt (left/right) on APH-7<br>control panel / Fn button pressing on APH-5 panel. |
| Info field                                                                                                    | Displayed data depend on the current operating mode (Auto, Track, Fu, River Pilot, etc.). Empty default bar is available in all control modes.                                                                                                    |
|                                                                                                    | The spinner always runs if the APH panel is not frozen.                                                                                                    |
|                                                                                                    | Available fields are specified in the table below.                                                                                                    |

### 2.3.2 Info Field

| Info Field Name                 | Example                                                    | Description                                                                                                    |
|---------------------------------|------------------------------------------------------------|----------------------------------------------------------------------------------------------------|
| Ship position                   | LAT 24° 54.2466' N<br>LON 049° 42.1009' E                  | Available in all control modes, if position source is available from GPS or ECDIS                                                                                   |
| COG-SOG data<br>and its type    | COG 325.0°<br>SOG 07.2 kn SENS                             | Available in all control modes, if COG/SOG data is available from GPS or ECDIS                                                                                      |
| Relative Wind data and its type | REL WIND 003° P<br>SPD 10.1 kn SENS                        | Available in all control modes excepting "Wind Vane", if Wind Sensor is connected to Navis NavAP                                                                    |
| True Wind data<br>and its type  | TRUE WIND 020°<br>SPD 01.2 kn CALC                         | Available in all control modes excepting "Wind Vane", if Wind Sensor is connected to Navis NavAP                                                                    |
| HDG Error                       | HDG ERROR 000.1° $\rightarrow$                             | Available in "Auto" Heading control mode. HDG er-<br>ror and its direction to Actual Heading value are dis-<br>played                                               |
| Previously set<br>HDG           | PREVIOUSLY SET<br>HDG 268.1°                               | Available in "Auto" Heading control mode. Pre-<br>vious "SET HDG" value is displayed during knob<br>movement (to set a new commanded HDG)                           |
| Way point                       | WP001 BTW 085.2°<br>DTW 12.15 NM                           | Available in "Auto", "CTS Pilot" and "Track" control<br>modes if WP data is available from ECDIS or GPS<br>from the incoming NMEA sentences APB and BWC<br>(or BWR) |
| New WP.<br>Confirm Turn         | BTW 085.2° DTW 12.15 NM CHG 149° $\rightarrow$             | Available in "Track" control mode only, during WP changing in the external ECDIS/ECS system                                                                         |
| COG Error                       | COG ERROR 002.5° $\rightarrow$                             | Available in "CTS Pilot" control mode. COG keep-<br>ing error and direction to actual COG value are dis-<br>played                                                  |
| Previously set<br>COG           | PREVIOUSLY SET<br>COG 270.0°                               | Available in "CTS Pilot" control mode. Previous<br>"SET COG" value is displayed during knob move-<br>ment (to set a new commanded COG)                              |
| HMS                             | HMS GYRO1 350.6°<br>GYRO2 350.6°<br>DELTA 000.0°           | Available in all control modes, if more than one<br>Heading source is connected to Navis NavAP or<br>Heading Source is the external Heading Monitor<br>System (HMS) |
| Route Leg                       | ROUTE LEG 268.1°                                           | Available in "Track" (Ti) control mode only, when<br>TCS Category C is adjusted in the Installation<br>Menu as "ExtTRS" or "ExtHTC"                                 |
| Curves                          | CURVE1                                                     | Available when "Curves" (custom function) was or-<br>dered and configured                                                                                           |
| Drift                           | DRIFT 90.0° (T) 0.9 kn                                     | Available when NMEA sentences received from<br>navigational equipment                                                                                               |
| Gyro Correction                 | HDG 297.3°<br>CORRECTION ADDED 0.2°<br>(SPD/LAT + DYNAMIC) | Available when receiving HCR (Heading correction report) messages from Gyro                                                                                         |

## 2.4 Control Transfer

The **In Control** button is used for the network control transfer and operating in the network configuration only. The following control transfer methods are available (adjustable in the **Installation Menu**):

- Def default method, see below;
- Conv conventional method, see below;
- Off for single control station;
- DI the method is provided by discrete input of the APH panel and reserved for enhanced configuration with hardwired station selector;
- Ext for logically linked joystick controller, reserved for joystick configurations.

When Navis NavAP includes several control panels, only one is active (in control) at the time. The rest control panels are disabled for vessel control (locked), i.e. buttons and knobs are inactive and "Key" symbols are shown in Active/Locked fields on these displays.

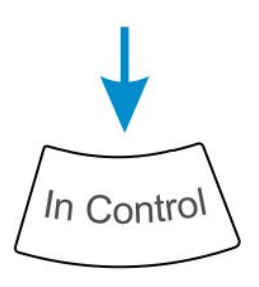

#### **Default control transfer**

Press the **In Control** button on any network locked panel. The previous active control panel becomes locked, i.e. buttons and knob are inactive (excepting "Menu", "Dim Mode" and "Alarm ACK" buttons). The previous active control panel generates time limited audible signal and displays warning message "Control Transfer".

#### **Conventional control transfer**

At first perform "Give" function from the current active station by pressing its **In Control** button. **In Control** buttons on all locked panels start blinking by their green LEDs and "Key" symbol is also presented on all locked panels. Next step is to confirm the selection of the new station by pressing **In Control** button.

#### NOTE

- If parameter "Appointed St" set as "P HS" in the Installation menu, this station becomes active by default after switching to "Auto HDG" mode. Otherwise, the latest active station remains in control in any control mode.
- If station is named as "P HS" in the Installation menu (arranged as main helm's station) and control transfer is set as "Conv" (Conventional), In Control button pressing makes P HS station active unconditionally.

## 2.5 Alarm Acknowledgement

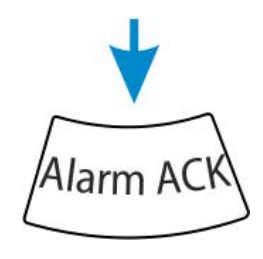

Press the button to acknowledge incoming alarm

#### **NOTES**

- When a failure is detected, audible signal is generated and the corresponding alert is displayed in the Alert bar.
- The alarm acknowledgement is available only through the active control panel.
- The "Alarm ACK" button can be used for alarm silencing only at any locked control panel.

See Chapter 6 for alert indicators and Appendix A for alert descriptions.

# Chapter 3

# **Turning On/Off and Restart**

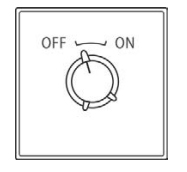

Set mode selector to off position and select Standby mode

### **Turning On**

• Turn On main power supply PWR1 and PWR2

#### **Turning Off**

• Turn Off main power supply PWR1 and PWR2

#### **Software Reset**

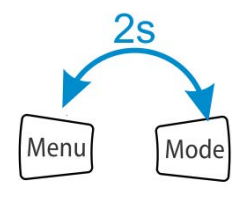

Long press buttons to reboot all controllers. It will not cause restart of APH operating system.

# **Chapter 4**

# **Operational Modes**

## 4.1 Modes Overview

| Mode Indication | Mode                 | Description                                                                                   |
|-----------------|----------------------|-----------------------------------------------------------------------------------------------|
| S               | Standby              | Auto Pilot is not in control                                                                  |
| Α               | Auto HDG             | Automatic heading control                                                                     |
|                 | Track (Category A/B) | Track control on straight legs                                                                |
| Т               | Track (Category C)   | Full track control on straight legs and turns                                                 |
| С               | CTS Pilot            | Automatic Course control (Course-Over-Ground)                                                 |
| F               | Fu                   | Short-term switchover to the manual rudder control via knob                                   |
| F。              | Follow-up Override   | Short-term switchover to the manual FU steering by ex-<br>ternal FFU override tiller (option) |
| R               | River Pilot          | Automatic steering by Rate-Of-Turn                                                            |
| V               | Wind vane            | Automatic steering by set Relative Wind angle                                                 |
| A               | Dodge                | Avoidance of obstacles without leaving the autopilot mode                                     |

## 4.2 Operational Mode Selection

**Quick Access to Operational Modes** 

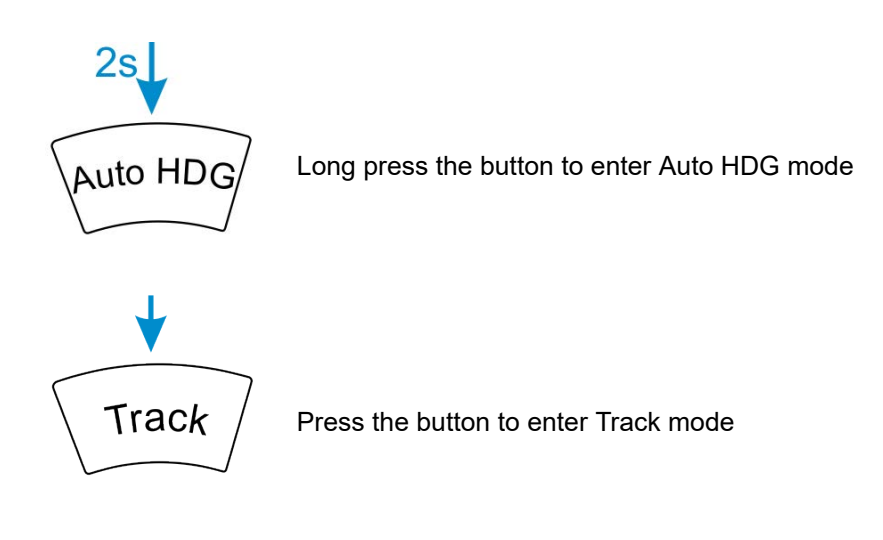

**Operational Mode Selection** 

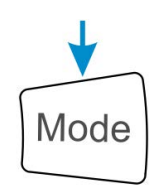

Press the button to view mode

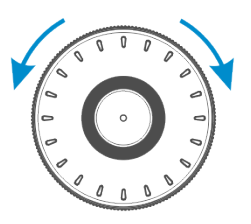

Rotate the knob to navigate between modes

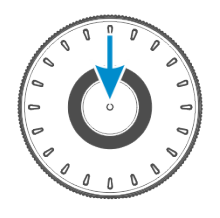

Push the knob to choose the mode

#### NOTE

• If Mode button is pressed, but there is no confirmation of selected mode within 20 seconds, Navis NavAP remains in the current control mode.

## 4.3 Operational Modes Descriptions

## "Auto HDG" operational mode

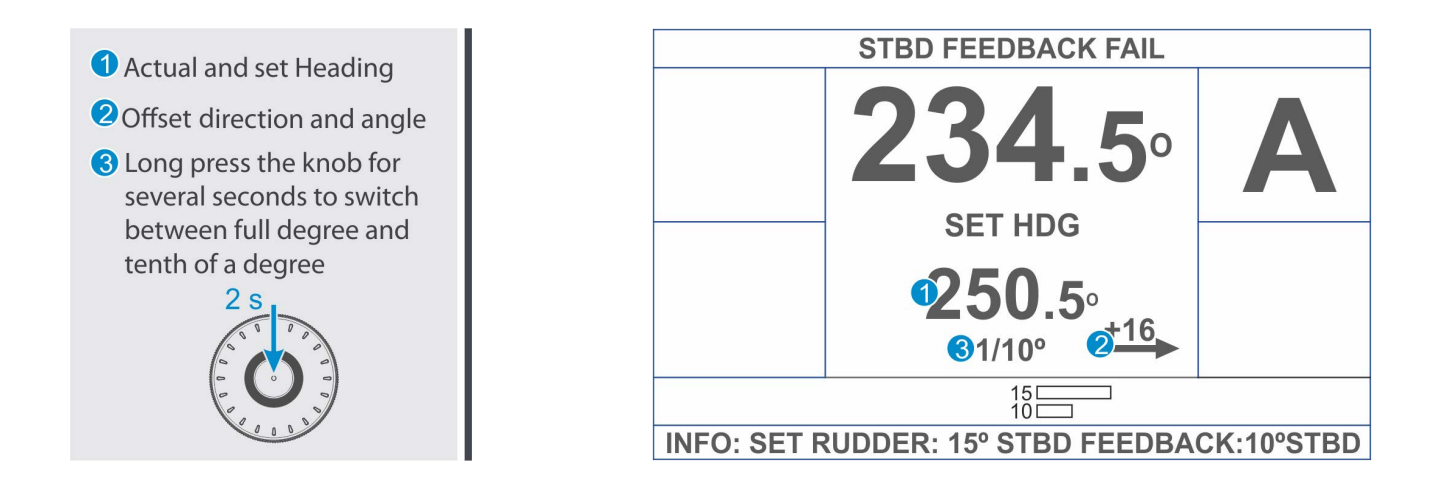

Operating principle of "Auto HDG" mode

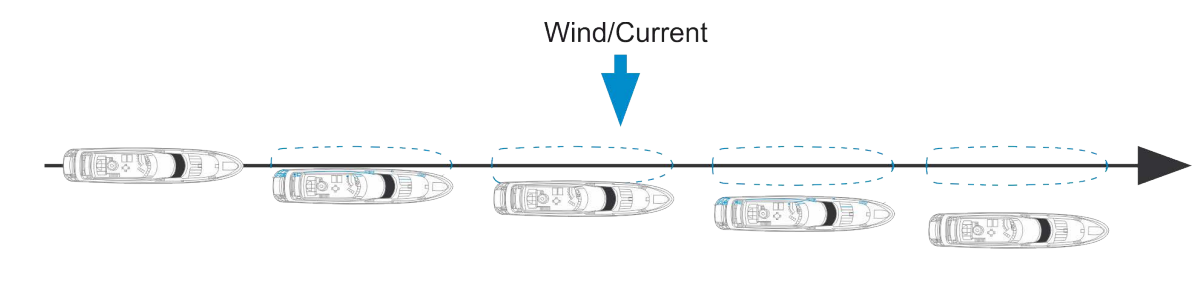

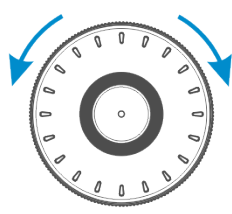

Rotate the knob to set a new value of heading  $oldsymbol{0}$ 

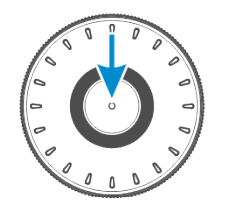

Push knob to confirm

## "Low Speed Heading" operational mode ("Auto HDG" submode)

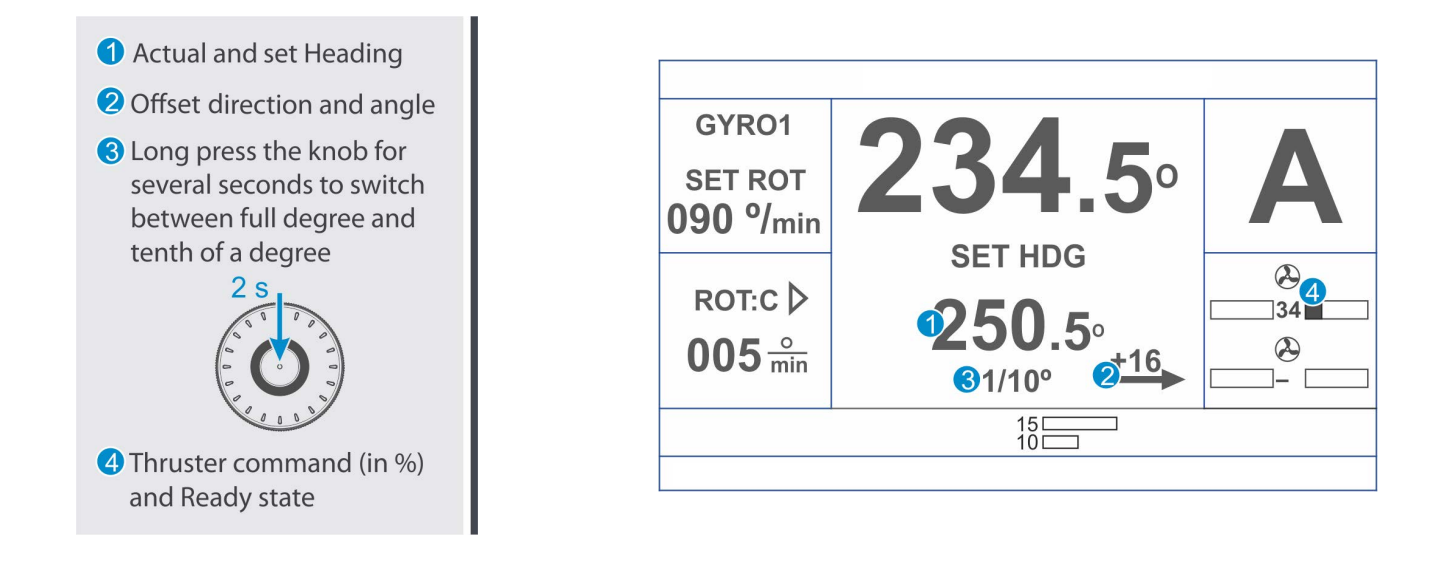

Selection of "Low Speed Heading" mode

- In "Standby" mode open Quick Menu and choose "AP Type": TT or TTR (Parameters → AP Type)
- Then go to "Auto HDG" mode

**Operating principle of "Low Speed Heading" mode** 

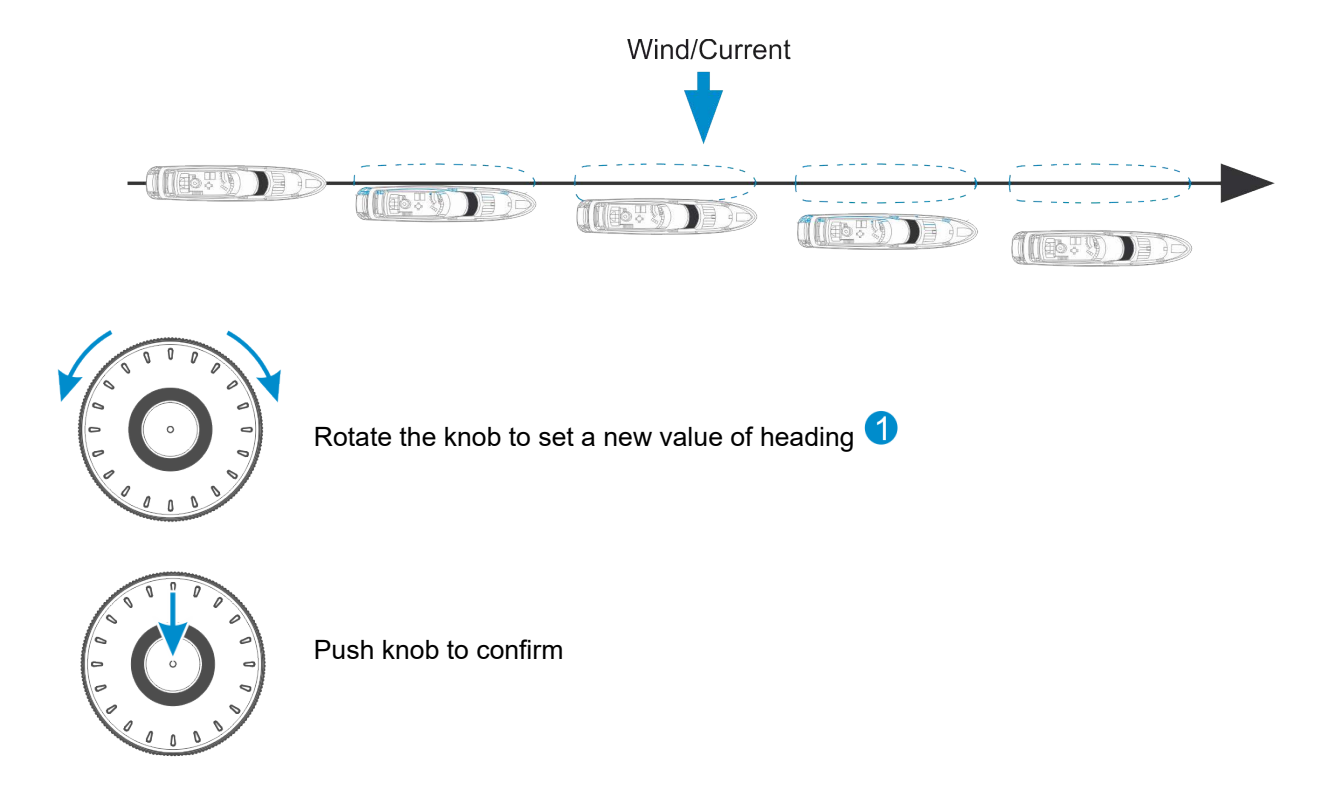

## "Track" (Category A/B)

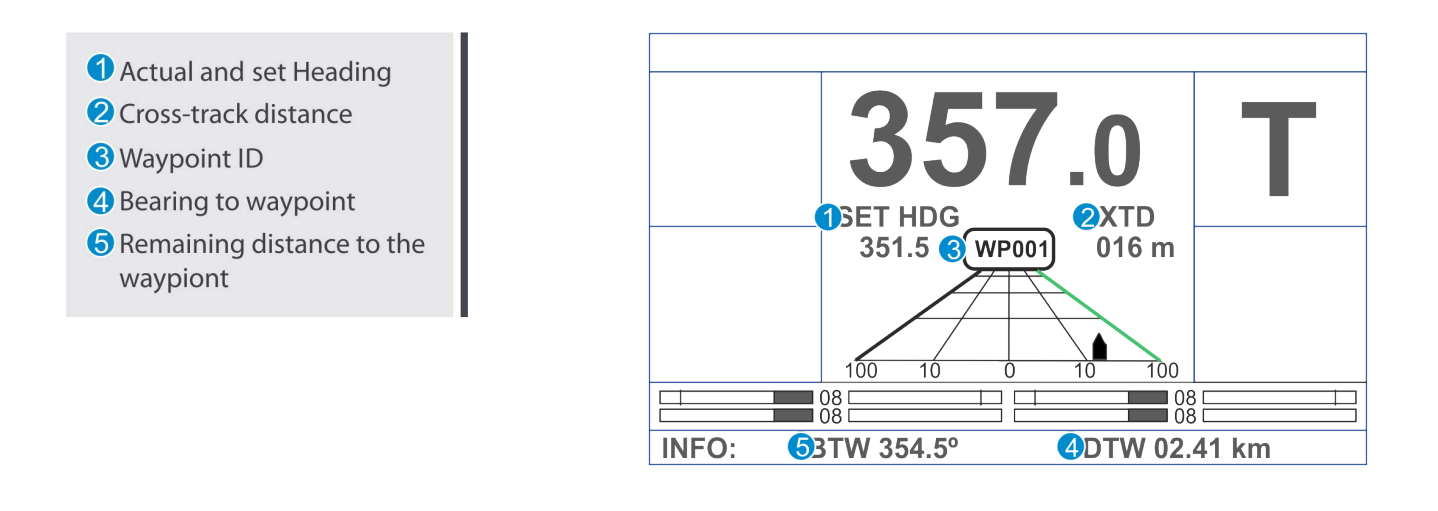

### Operating principle of "Track" mode (Category A/B)

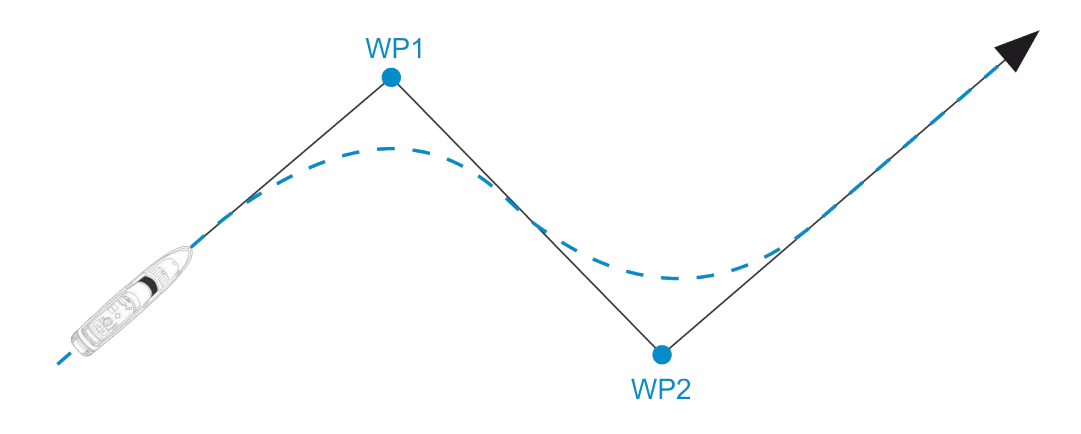

#### NOTE

- You will hear sound signal and warning message "New WP. Press to acknowledge" when approaching to a new waypoint. Press "Alarm ACK" button to turn off signal sound. Then push the knob to confirm a new waypoint.
- Only RAD turn method is used in "Track" mode. It will be activated automatically when "Track" mode is selected.
- Speed data source must be set as "SOG". Otherwise "Track" mode will not be activated with alarm "Change speed source". Select "Standby" mode and change the speed data source: "SOG" (Set device → Speed), then restart "Track" mode.

## "Track" operational mode (Category C)

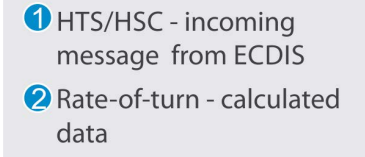

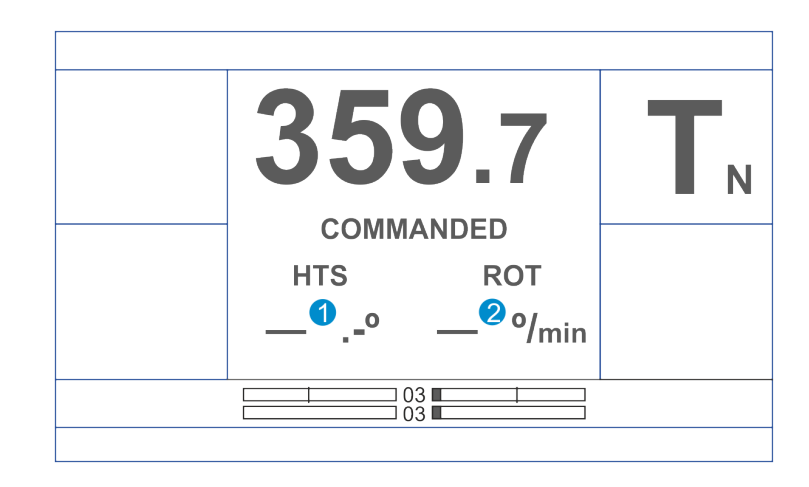

#### NOTE

- Message "Change speed source" means, that speed value has been set manually before activate "Track" (Cat. C) mode
- Select "Standby" mode and change the source of speed LOG or GPS (SOG) (Set device  $\rightarrow$  Speed), then restart "Track" (Cat. C) mode

Screen in "Track" mode (Category C)

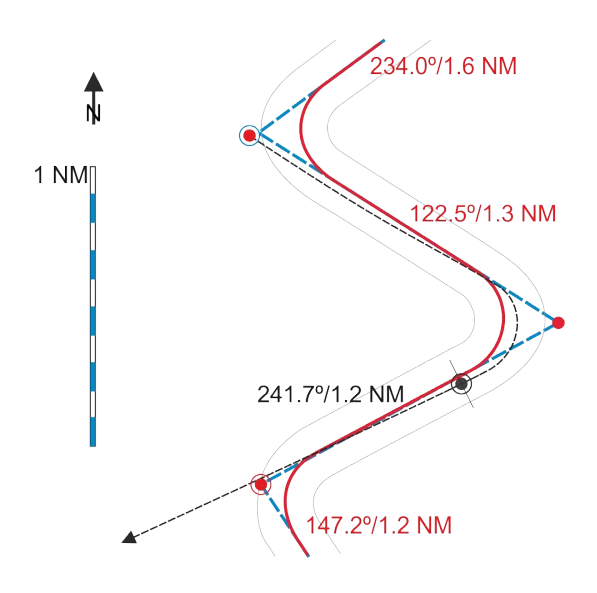

## **!** WARNING

• Autopilot parameters such as: Rudder limit, SET ROT, SET RAD are not used in "Track" (Cat. C) mode

## "CTS Pilot" operational mode

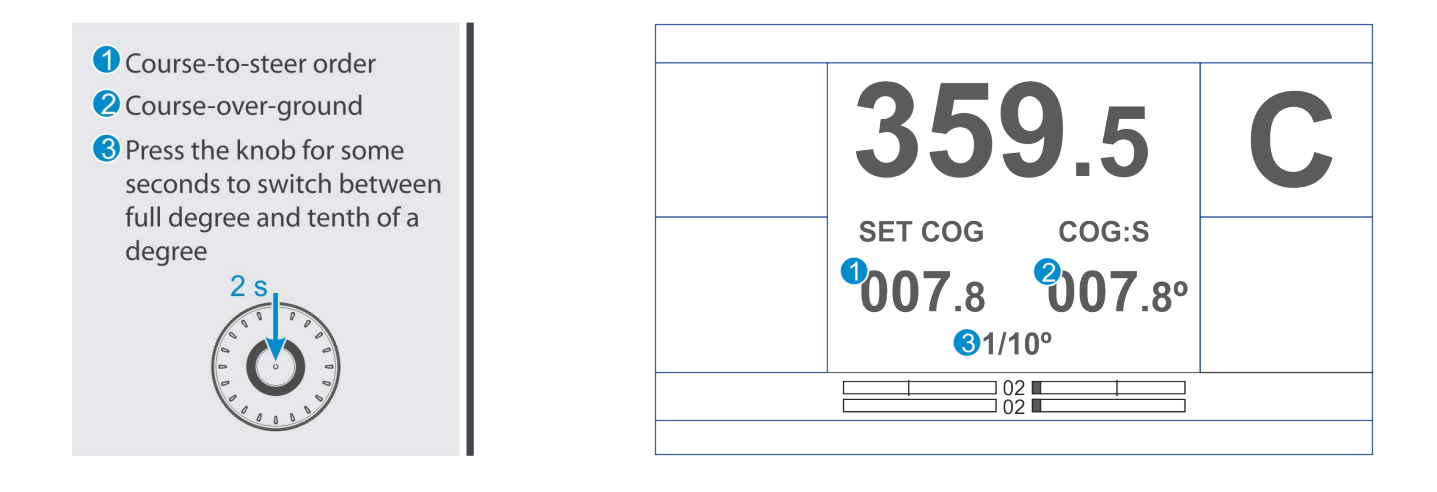

#### NOTE

- COG:C calculated data from GPS or ECDIS (longitude and latitude)
- COG:S raw data from GPS or ECDIS

Operating principle of "CTS pilot" mode

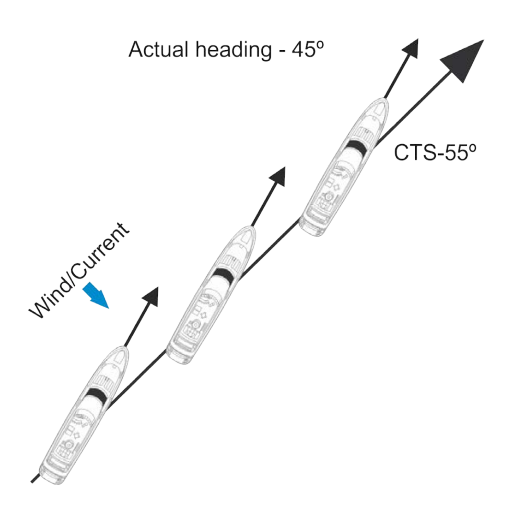

#### NOTE

- Only RAD turn method is used in "CTS Pilot" mode. It will be activated automatically when "CTS Pilot" mode is selected.
- Data of position and speed from GNSS are required in this mode.
- Speed data source must be set as "SOG". Otherwise "CTS pilot" mode will not be activated with alarm "Change speed source". Select "Standby" mode and change the speed data source: "SOG" (Set device → Speed), then restart "CTS pilot" mode.

## "Fu" operational mode

 Rudder order and rudder angle Rotate the knob to change angle

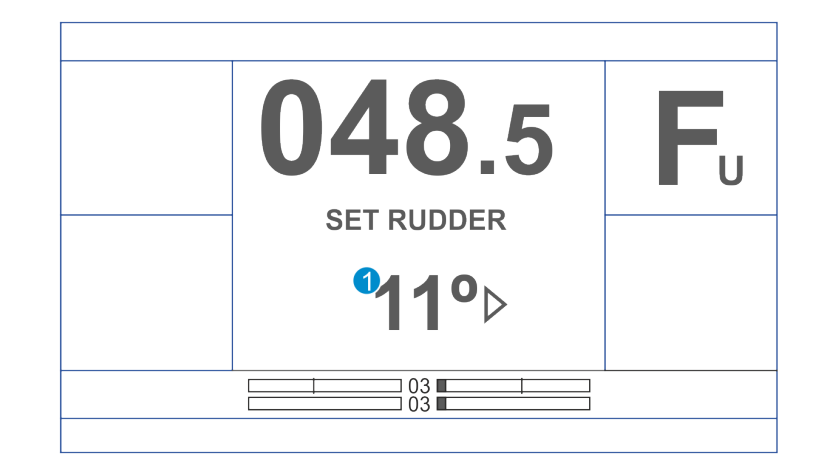

#### NOTE

- After switchover back to "Auto HDG" mode from "Fu" mode actual heading is taken as set heading.
- Some configurations of the autopilot are working with independent rudders. In "Fu" mode knob turn issues the synchronous rudder order for both ones.

Operating principle of "Fu" mode

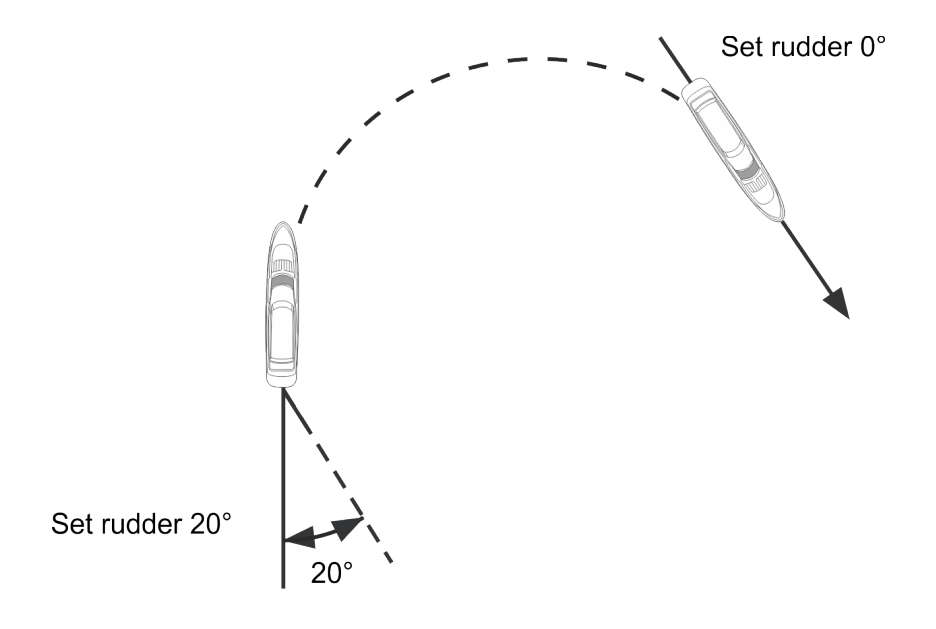

## **!** WARNING

• Operational parameters ROT/RAD and Rudder limit are not used in "Fu" mode

### "Follow-up Override" operational mode

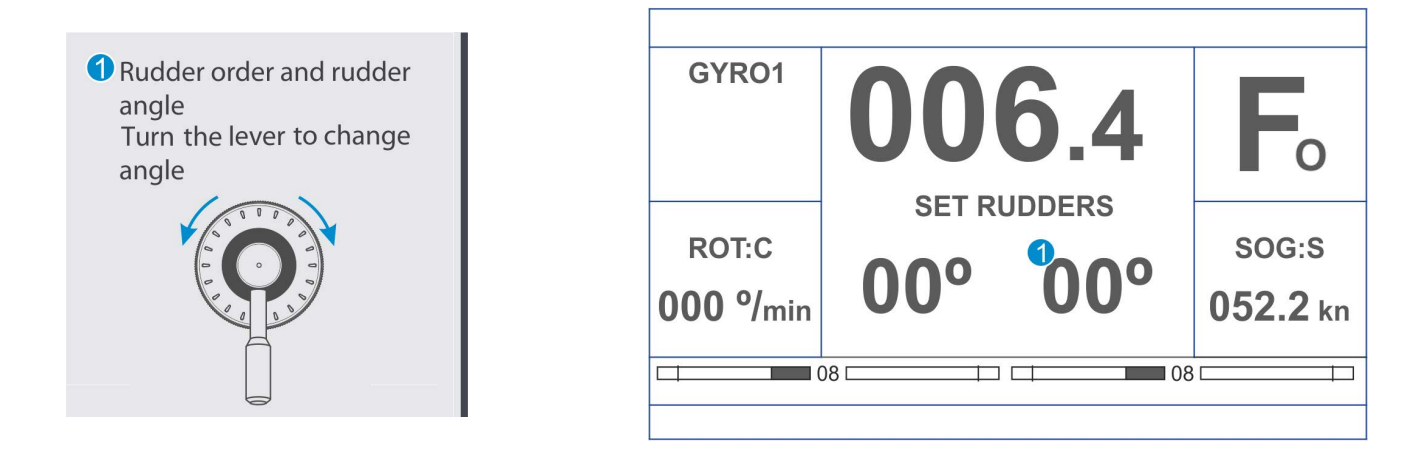

#### NOTE

- After switchover back to "Auto HDG" mode from "Follow-up Override" mode actual heading is taken as set heading.
- Some Navis NavAP configurations operate with independent rudders. In "Follow-up Override" mode lever turn issues the synchronous rudder order for both ones.

Operating principle of "Follow-up Override" mode

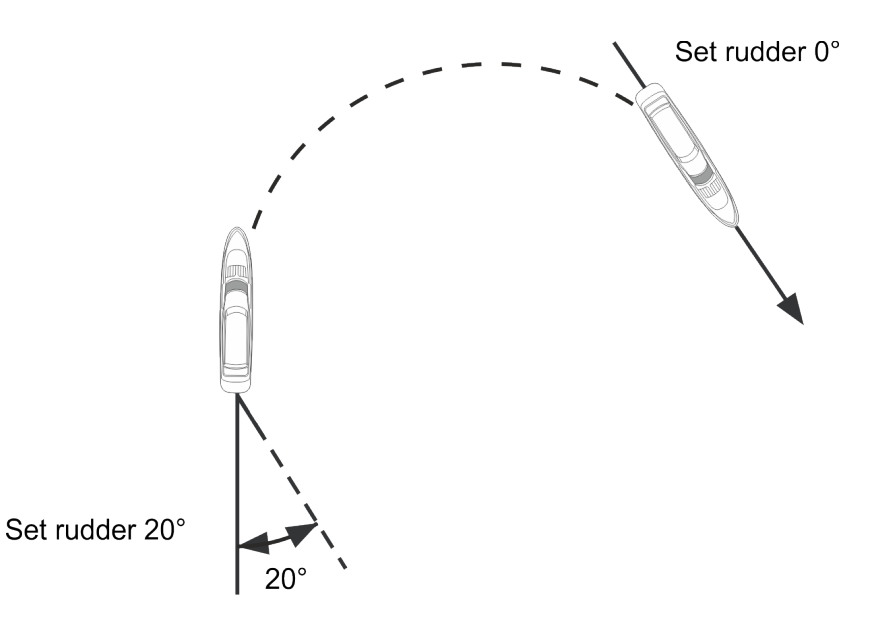

### 

· Operational parameters ROT/RAD and Rudder limit are not used in "Follow-up Override" mode

## "River pilot" operational mode

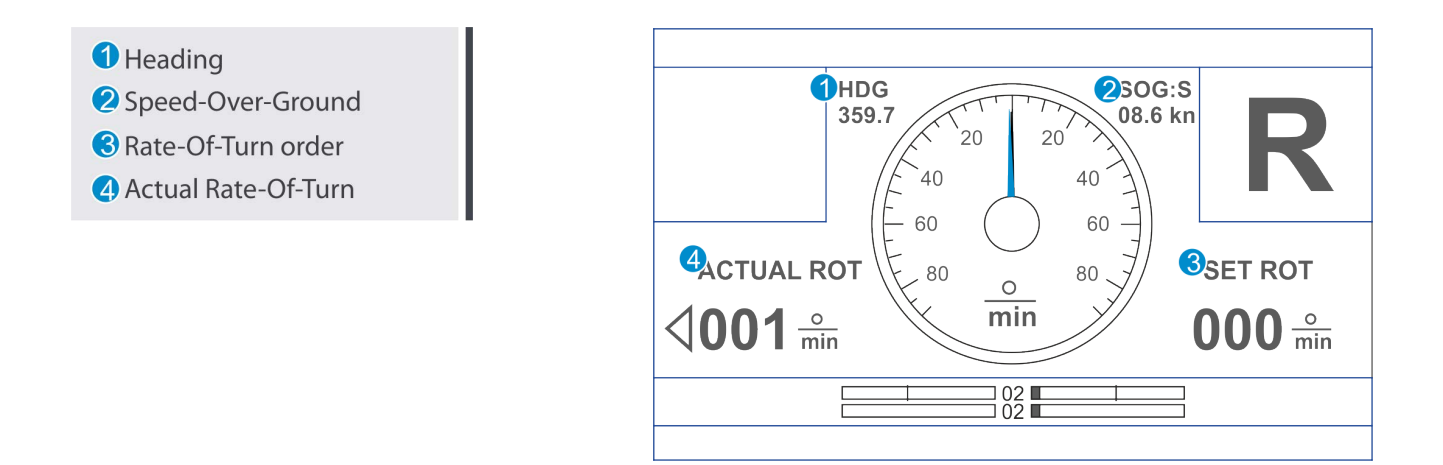

#### NOTE

• You can select this mode by pressing "Mode" button and knob rotation (then confirm by pressing the knob) if no ROT tiller is installed. Otherwise you can activate the mode by pressing the corresponding button on ROT tiller only.

Operating principle of "River pilot" mode

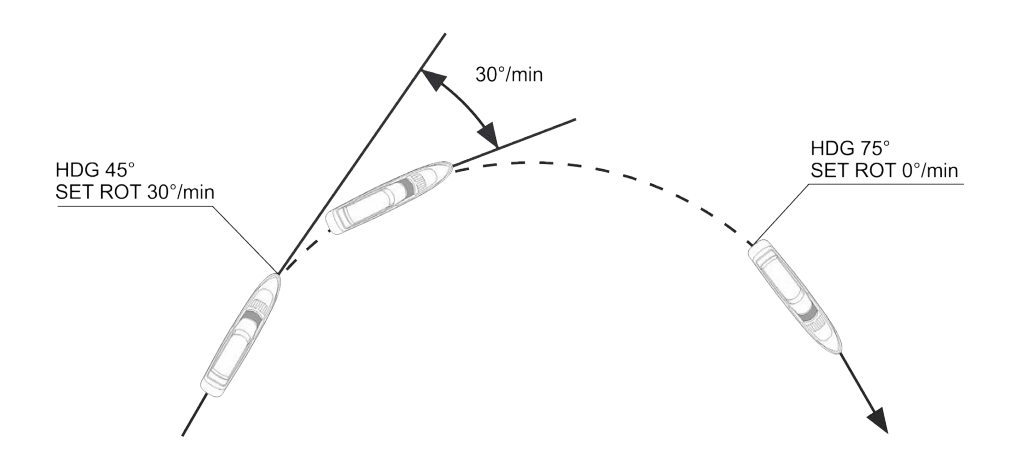

## "Wind vane" operational mode

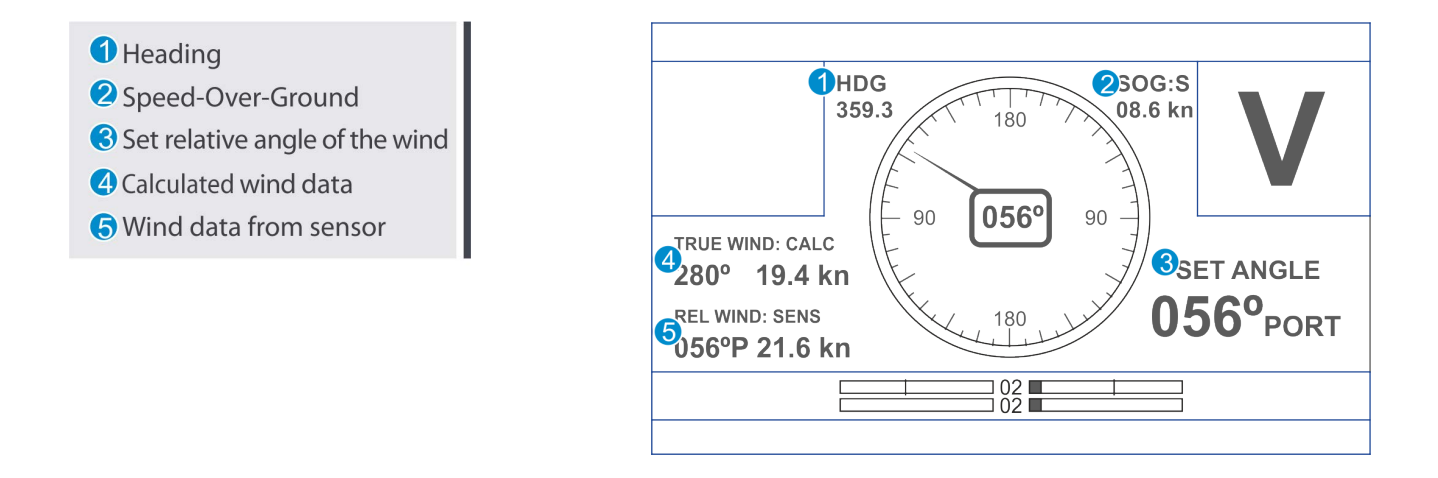

Operating principle of "Wind vane" mode

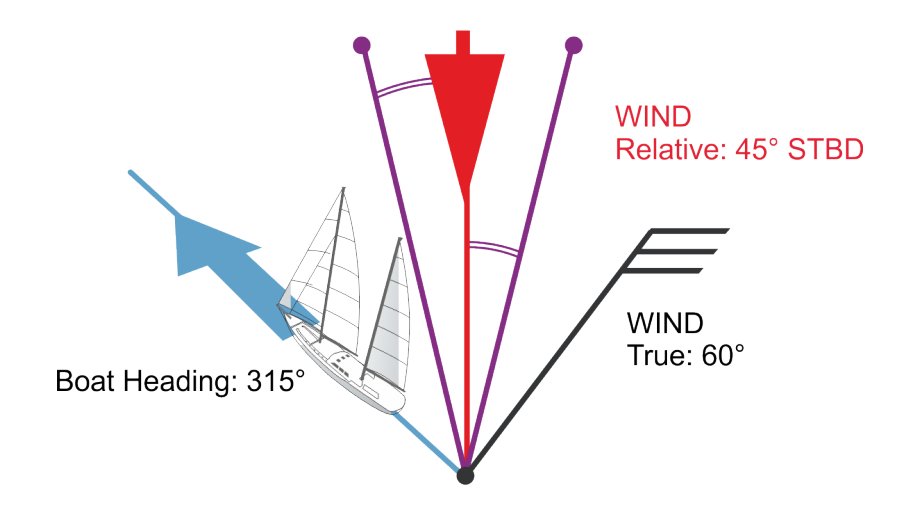

Indicators of wind direction

- S starboard side
- P port side

## "Dodge" operational mode

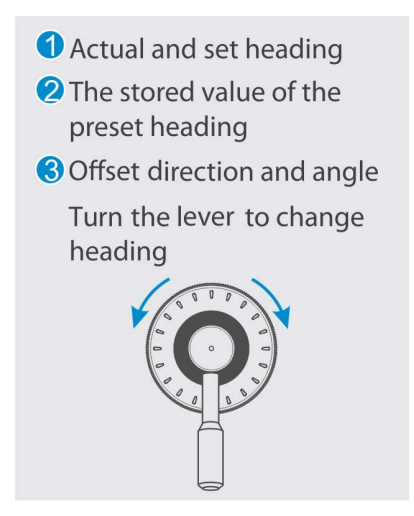

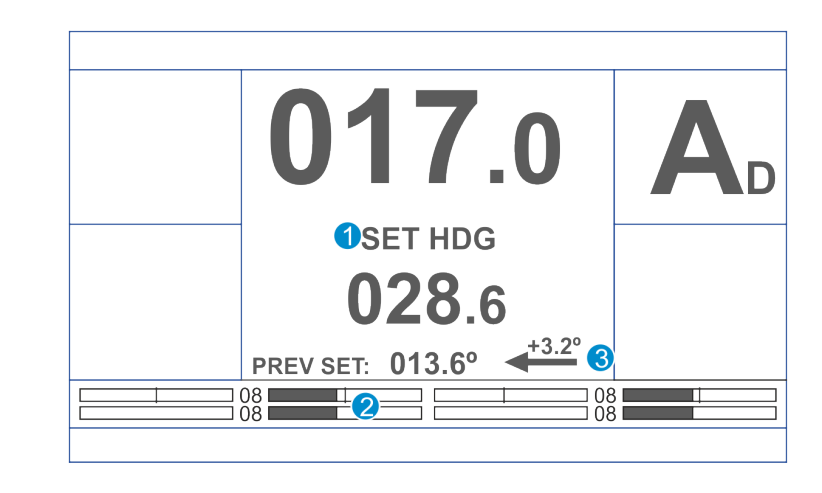

#### NOTE

• ROT/RAD parameters are used in "Dodge" mode

Operating principle of "Dodge" mode

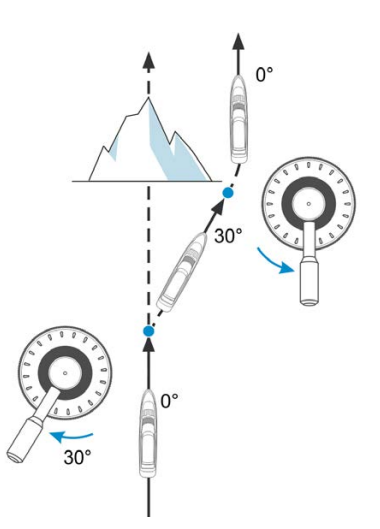

Selection of "Dodge" mode

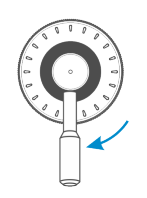

Set tiller in a position "Dodge" mode

# Chapter 5

# Menu Overview

## 5.1 Quick Menu

5.1.1 Menu Access

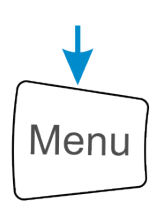

Press the button to open Parameters dialog

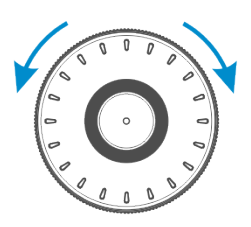

Use knob to navigate between menu items

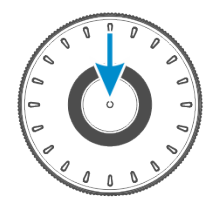

Push knob to confirm

#### NOTE

Press Menu or Cancel button to exit from any Menu

### 5.1.2 Menu "Parameters"

| PARAMETER               | S    |
|-------------------------|------|
| Heading Low Sns         | 05   |
| Rudder Limit            | 35   |
| <b>Course Precision</b> | 10   |
| Wind Precision          | 05   |
| Wind Shift              | 150  |
| АР Туре                 | TTR  |
| AP Tuning num           | Set1 |

This menu is used to change main Autopilot operational settings.

Menu view and set of items depend on the system configuration and used control modes.

| Parameter                                                     | Description                                                                                                    |
|---------------------------------------------------------------|----------------------------------------------------------------------------------------------------|
| Heading sense / Heading Low Sns<br>Range: 1 (low) – 30 (high) | Rudders activity:<br>• Decrease parameter — a more "inert" steering<br>• Increase parameter — a more "energetic" steering<br>1<br>1<br>3(<br>Parameter name depends on set AP Type:<br>• Heading sense — AP<br>• Heading Low Sns — TT/TTR |
| Rudder Limit<br>Range: 5 (low) – Max*                         | Rudder angle limit                                                                                                    |
| Course precision<br>Range: 1 (low) — 30 (high)                | Strictness of heading maintenance to compensate XTD or<br>keep set COG.<br>The parameter is available if "Track" or "CTS" mode is ac-<br>tivated in Installation menu.                                                                    |
| Wind Precision<br>Range: 1–9                                  | The parameter determines with which ROT (how fast) AP<br>will compensate difference between set and actual wind.<br>The parameter is available if "Wind Vane" mode is acti-<br>vated in Installation menu.                                |

# 

• \* — Maximal Rudder Angles are set by service engineer during Rudder Order/Feedback calibration

| Parameter                                         | Description                                                                                                    |
|---------------------------------------------------|----------------------------------------------------------------------------------------------------|
| Wind Shift*<br>Range: Off, 2, 10, 15, 30, 50, 90° | Max. allowed difference between set and actual relative<br>wind.<br>The parameter is available if "Wind Vane" mode is acti-<br>vated in Installation menu. |
| AP Type<br>Range: TT, TTR, AP                     | <ul> <li>Types of steering the vessel:</li> <li>TT — only thruster(s)</li> <li>TTR — thruster(s) and rudder(s)</li> <li>AP — only rudder(s)</li> </ul>     |
| AP Tuning num                                     | Number of tuning set. Applicable if more than one tuning set was created during commissioning procedure                                                    |

## 

- \* When difference between set and actual wind angle exceeds the limit, AP system is switched to "Auto HDG" mode and "Wind shift. Check settings" alert is generated. Alert can be disabled if parameter "Wind Shift" set as "Off".
- Parameter "Wind Shift" also limits a new set wind value in "Wind Vane" mode.

## 5.2 Extended Menu

### 5.2.1 Extended Menu Access

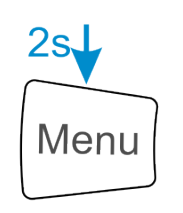

Long press button to open Menu dialog

| MENU           |  |
|----------------|--|
| Set Devices    |  |
| Panel Settings |  |
| AP Regulators  |  |
| Alert Logs     |  |

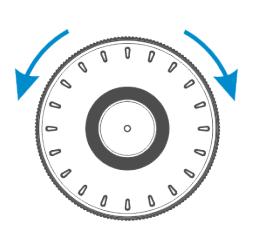

Use knob to move cursor over the menu items

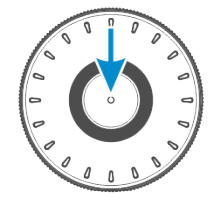

Push knob to confirm

#### 5.2.2 Extended Menu Tree

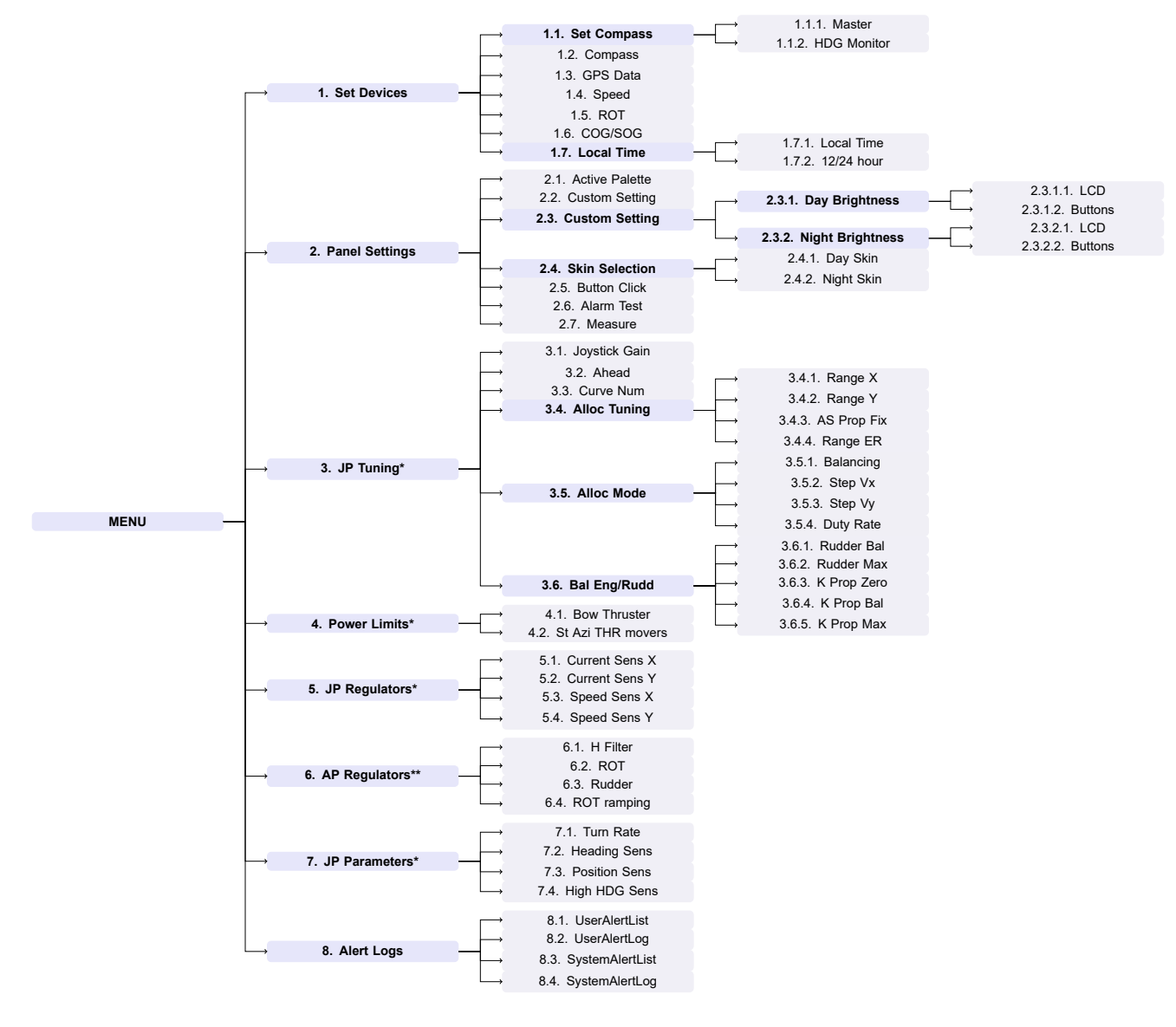

#### NOTE

- · Menu view and set of items depend on the system configuration and used control modes
- \* for Navis NavJP only. See NavJP User Guide for details.
- \*\* The parameters are set during Navis NavAP installation. It is strongly recommended NOT to change the values after commissioning.

### 5.2.3 Parameter Descriptions

| Parameter                                                               | Description                                                                                                    |
|-------------------------------------------------------------------------|----------------------------------------------------------------------------------------------------|
| Set Devices                                                             |                                                                                                    |
| Set Compass<br>Range: Slave, Master,<br>HDG monitor                     | This menu is only available if more than one Heading source is con-<br>nected to Navis NavAP.                                                                                                    |
| Set Compass $ ightarrow$ Slave                                          | For information purposes only. If the "Heading monitoring" is activated, the name of slave compass is shown in this line.                                                                                                    |
| Set Compass → Master<br>Range: GYRO N, THD,<br>HMS ID1, MAGN            | <ul> <li>Select device that sends the heading data used for Navis NavAP operation:</li> <li>GYRO1, GYRO2 — Gyro compass(-es)</li> <li>THD — GNSS principles (Satellite Compass)</li> <li>HMS ID1 (HMS ID2 is Slave always) — ID of the Master and Slave compasses from an external HMS system (5 first letters of ID1 and ID2 fields from incoming HMR sentences)</li> <li>MAGN — magnetic compass with NMEA output</li> </ul>                                                                                                    |
| Set Compass $\rightarrow$ HDG monitor<br>Range: OFF, 2, 3, 5, 8, 10, 15 | <ul> <li>Monitoring of the actual heading sensor (Master) by an independent second heading source (Slave):</li> <li>OFF — heading monitoring is disabled and the alert "Heading Monitor off" is disabled as well</li> <li>2, 3, 5, 8, 10, 15 — heading monitoring is enabled, on exceeding this value, the alert "HDG Monitor. Deviation from second source" is generated.</li> <li>The heading monitoring is a mandatory function for all ship where 2 or more heading sensors are required. If more than one compass was installed during installation procedure then heading monitoring is enabled automatically otherwise it is disabled.</li> </ul> |
| Compass<br>Range: GYRO N, THD,<br>MAGN                                  | Indicate device that sends the actual heading data to Navis NavAP (de-<br>fault menu): <ul> <li>GYRO1, GYRO2 — Gyro compass(-es)</li> <li>THD — GNSS principles (Satellite Compass)</li> <li>MAGN — Magnetic compass with NMEA output</li> </ul>                                                                                                    |

# 

• The alert "Magnetic Compass in use" is generated when magnetic compass is selected for heading control as Master Compass. This alert remains active (i.e. kept in alert list and "Alarm ACK" button kept with steady red back-light) until an appropriate heading source (GYRO1, GYRO2 or THD) is re-selected.

| Parameter                                    | Description                                                                                                    |
|----------------------------------------------|----------------------------------------------------------------------------------------------------|
| GPS Data<br>Range: GPS, ECDIS                | <ul> <li>Select device that sends vessel position data to the Navis NavAP:</li> <li>GPS — position data from D-GPS (GGA, GLL, GNS, RMC NMEA messages)</li> <li>ECDIS — position data from navigation system (ECDIS/ECS)</li> <li>NOTE Position data is used for:</li> <li>indication purposes (if GPS/ECDIS is connected to Navis NavAP)</li> <li>calculation of COG/SOG by incoming GGA, GLL sentences (if VTG sentences are unavailable from GPS/ECDIS)</li> </ul> |
| Speed<br>Range: SOG, LOG,<br>ECDIS LOG, 0–40 | <ul> <li>Select device that sends vessel speed data to the Navis NavAP:</li> <li>SOG — speed data from GPS or ECDIS, depending on the selected item in the parameter aforementioned "Position"</li> <li>LOG — speed data from Water Speed Log</li> <li>ECDIS LOG — Speed Through Water data from navigation system (ECDIS, ECS) by their VHW / VBW NMEA output</li> <li>0-40 — Manual speed setting, in knots</li> </ul>                                             |
| ROT<br>Range: SENS, CALC                     | <ul> <li>Select the source for the ROT (Rate-Of-Turn) data in the Navis NavAP:</li> <li>SENS — ROT data from an external ROT NMEA sensor</li> <li>CALC — Calculated ROT data. Calculation based on the information from primary heading source (for example, from Master GYRO compass)</li> <li>Presentation Units: Degrees per minutes all the time.</li> </ul>                                                                                                    |

## **!** WARNING

- Position data source can be changed only in **Standby** mode.
- Speed data source can be also changed only in **Standby** mode, excepting Manual Input (0–40 kn) for some Heading Control modes (i.e. for "Auto", "Fu", "FFU", "Follow-up Override" and "River Pilot" modes).
- Please be noted that "Track" and "CTS Pilot" control modes require "SOG" speed data source. Otherwise "Track" or "CTS pilot" mode will not be activated with alarm "Change speed source".
| Parameter                    | Description                                                                                                    |  |  |  |
|------------------------------|----------------------------------------------------------------------------------------------------|--|--|--|
| COG/SOG<br>Range: SENS, CALC | Select the source for the Course-Over-Ground and Speed-Over-Ground data (COG-SOG) data in the Navis NavAP:                                                  |  |  |  |
|                              | <ul> <li>SENS — COG-SOG data from an external GPS sensor or ECDIS</li> </ul>                                                                                |  |  |  |
|                              | <ul> <li>CALC — Calculated COG-SOG data. Calculation based on the<br/>position information from GPS or ECDIS system (Latitude and<br/>Longitude)</li> </ul> |  |  |  |
|                              | Presentation Units: Degrees and knots.                                                                                                    |  |  |  |
| Local Time                   | Submenu used for local time correction for Ferry Track mode. Applica-<br>ble only for Ferry Track mode.                                                     |  |  |  |

# 

- An internal Navis NavAP heading adaptive algorithm uses only calculated ROT data. Setting **ROT=SENS** is intended only for presentation on APH panel display.
- An internal Navis NavAP course control adaptive algorithm uses only calculated COG/SOG data. Setting COG/SOG=SENS is intended only for presentation on APH panel display.

| Panel Settings                                               |                                                                                                    |
|--------------------------------------------------------------|----------------------------------------------------------------------------------------------------|
| Active Palette<br>Range: Day, Night                          | Display mode: Day or Night                                                                                                    |
| Custom Setting<br>Range: Yes, No                             | <ul> <li>Custom brightness settings enabling/disabling:</li> <li>Yes — customized brightness can be adjusted</li> <li>No — brightness is controlled in Dimming mode</li> </ul>                                                                                                    |
| Custom Setting<br>Range: Day Brightness,<br>Night Brightness | <ul> <li>The customized brightness can be adjusted in that menu, if selected parameter set to Yes (see above):</li> <li>Day Brightness — brightness level for Day mode</li> <li>Night Brightness — brightness level for Night mode</li> <li>Use knob to set required custom brightness. Setting range of brightness from ambient conditions is presented in the table below.</li> </ul> |
| Skin Selection<br>Range: Day Skin, Night<br>Skin             | <ul> <li>This menu item is used for selection of the presentation in Day and Night modes. Available skins:</li> <li>Day Skin — Default, Black, SilverLight</li> <li>Night Skin — Gray, Green</li> </ul>                                                                                                    |
| Button Click                                                 | This menu item is used to enable or disable a buttons click via internal Beeper during their usage.                                                                                                    |

| Parameter                | Description                                                                                                    |
|--------------------------|----------------------------------------------------------------------------------------------------|
| Alarm Test               | Press knob to generate a test alarm.<br>Then all LEDs will be highlighted, internal Beeper will be activated and<br>"Alarm ACK" LED will be blinking. "ALARM test. Press ALARM button<br>for stop alarm" message will be displayed.<br>Press Alarm ACK button to stop the test. |
| Measure<br>Range: NM, km | <ul> <li>Measurement unit:</li> <li>NM — XTD is presented in meters up to 185 m, after — in NM in XX.XX NM format. DTW is always presented in NM as XX.XX NM</li> <li>km — XTD is always presented in meters, DTW is always presented in kilometers as XX.XX km</li> </ul>      |

Presetting and setting range of brightness from ambient conditions are presented in the table below.

| Ambient Condition | ltem         | Default | Settings Range |
|-------------------|--------------|---------|----------------|
| Day               | Screen (LCD) | 50      | 1100           |
|                   | Buttons      | 80      | 1100           |
| Dusk              | Screen (LCD) | 50      | 1100           |
|                   | Buttons      | 80      | 1100           |
| Night             | Screen (LCD) | 50      | 1100           |
| -                 | Buttons      | 50      | 1100           |

Use knob to set required custom brightness.

# 

• The Panel Settings menu is the only one menu item, which can be accessible at any locked network panels. Access to other menu items is prohibited on locked network stations.

| Alert Logs        |                                                              |
|-------------------|--------------------------------------------------------------|
| User Alert List   | Opens list of alerts visible for the operator                |
| User Alert Log    | Opens log of alerts visible for the operator                 |
| System Alert List | Opens list of all alerts (including system (invisible) ones) |
| System Alert Log  | Opens log of all alerts (including system (invisible) ones)  |

# 5.3 Alarm Settings

Menu "Alarm Settings" is used to activate/deactivate Alert conditions and their operating parameters.

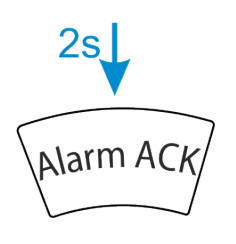

Long press the button to open Alarm Setting dialog

| ALARM SETTINGS    | 6   |
|-------------------|-----|
| Off Heading Alarm | 5°  |
| XTD Alarm         | Off |
| Off Course Alarm  | Off |

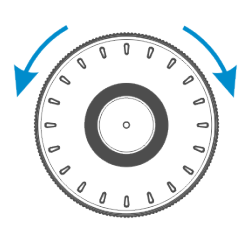

Use knob to move cursor over the menu items

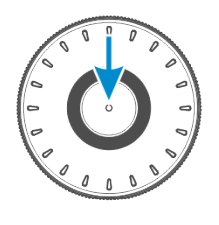

Push to confirm

| Parameter                                                              | Description                                                                                                    |
|------------------------------------------------------------------------|----------------------------------------------------------------------------------------------------|
| Off Heading Alarm<br>Range: 2, 3, 5, 8, 10, 15, 20°                    | Limit of deviation between Actual Heading and Set Heading.<br>"Off Heading. Check control settings and limits" alert is gener-<br>ated when the limit is exceeded.                             |
| XTD Alarm<br>Range: Off, 5, 10, 20, 50, 100,<br>185, 500 m             | Limit of deviation between Current Ship's position and the leg of<br>Route.<br>"Off Track. Check control settings and limits" alert is generated<br>when the limit is exceeded.                |
| Off Course Alarm<br>Range: Off, 2, 3, 5, 8, 10, 15, 20,<br>30, 40, 60° | Limit of deviation between set COG and actual COG.<br>"Off Course. Check control settings and limits" alert is generated<br>when the limit is exceeded in "Track" or "CTS Pilot" control mode. |

# 

- "Off Heading. Check control settings and limits" alert is not operating during the turn, i.e. when new heading is confirmed by operator via knob. This Alert is only applicable for"Auto" control mode.
- "Off Track. Check control settings and limits" alert is not operating during the turn to the new leg of the Route (i.e. to new WP). This alert is applicable for "Track" control mode only. For minimize alerts on the bridge we recommend to set value more than the value set in ECDIS (as a part of TCS Category C).
- "Off Course. Check control settings and limits" alert is not operating during the turn to the new leg of the Route (i.e. to new WP) or to the new "SET COG" direction. This alert is applicable for "Track" and "CTS Pilot" control modes only.

# Chapter 6

# **Fault Finding**

### 6.1 Alerts Log

Menu "Alerts Log" for service purposes only. It's only available in Standby mode.

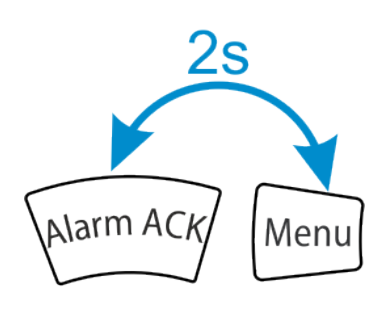

#### Long press buttons to open Alerts Log

| UTS TIME               |                        |                        |  |      | ALERTS LOG PAGE 25/25 |                                               |
|------------------------|------------------------|------------------------|--|------|-----------------------|-----------------------------------------------|
| Start                  | Stop                   | Ack                    |  | Mode | ID                    |                                               |
| 22:12:42<br>11-08-2016 | 22:13:39<br>11-08-2016 | 22:12:53<br>11-08-2016 |  | A    | 141                   | ROT/RAD unreachable. Change rudder limitation |
| 22:12:52               | 22:13:49               | 22:12:50               |  | А    | 178                   | Rudder on limit. Increase Rudder limitation   |
| 11-08-2016             | 11-08-2016             | 11-08-2016             |  |      |                       |                                               |
| 11:42:32<br>11-08-2016 | 11:43:59<br>11-08-2016 | 11:42:57<br>11-08-2016 |  | A    | 141                   | ROT/RAD unreachable. Change rudder limitation |
| 11:42:48               | 11:42:55               | 11:42:57               |  | А    | 178                   | Rudder on limit. Increase Rudder limitation   |
| 11-08-2016             | 11-08-2016             | 11-08-2016             |  |      |                       |                                               |
| Press MENU to exit     |                        |                        |  |      |                       |                                               |

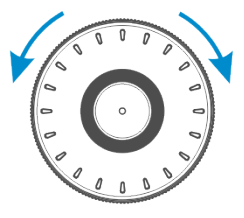

Use knob to flip pages

# 6.2 Alarms and Warnings

Autopilot finds the following conditions:

- · Absence or loss of main power
- · Excess of set off-heading limit
- · Excess of set off-track limit
- Failure of any data sensor
- Deviation of heading information in use from the second heading source beyond a preset limit (heading monitor function)
- · Failure of any Autopilot component
- · Failure of steering gear

# 6.2.1 Alert Messages

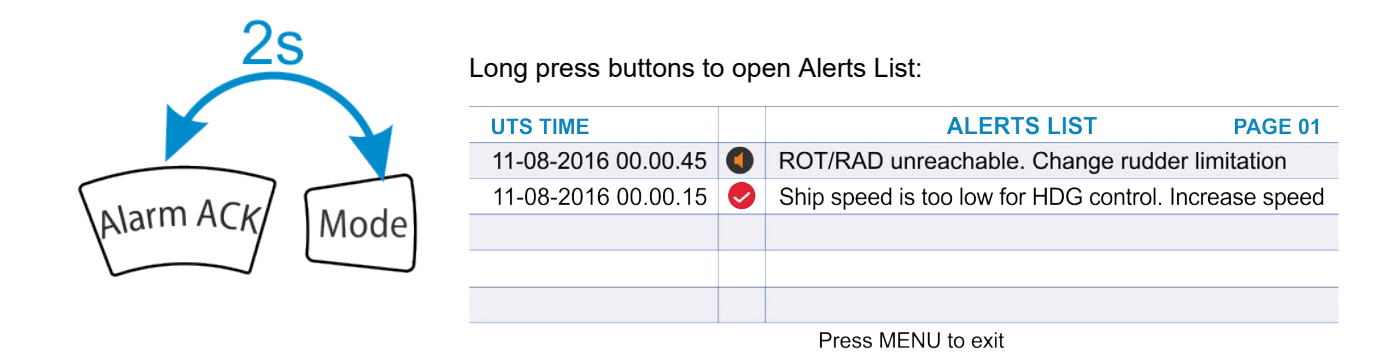

### 6.2.2 Alert Indicators

| Status                                          | Visual indication             | Symbol | Audible signal                                                                                                    | Priority |
|-------------------------------------------------|-------------------------------|--------|----------------------------------------------------------------------------------------------------|----------|
| Alarm active, not acknowl-<br>edged             | Red, flashing                 |        | Accompanied by an audible<br>signal, as 3 short audible sig-<br>nals repeated every 7 s                                                         | High     |
| Alarm active, silenced                          | Red, flashing                 |        | Silent                                                                                                    |          |
| Warning active, not acknowl-<br>edged           | Yellowish orange,<br>flashing | ٩      | Accompanied by an audible<br>signal, as 2 short audible sig-<br>nals, to be repeated at least<br>once per 5 min or be re-<br>placed by an alarm |          |
| Warning active, silenced                        | Yellowish orange,<br>flashing | ×      | Silent                                                                                                    |          |
| Alarm rectified, unacknowl-<br>edged            | Red, flashing                 |        | Silent                                                                                                    |          |
| Warning rectified, unac-<br>knowledged          | Yellowish orange              | <      | Silent                                                                                                    |          |
| Alarm active, acknowledged                      | Red                           |        | Suppression of audible sig-<br>nal (silent)                                                                                                    | ↓<br>↓   |
| Alarm active, responsibility transferred        | Red                           |        | Silent                                                                                                    | -        |
| Warning active, acknowl-<br>edged               | Yellowish orange              | ·      | Silent                                                                                                    | -        |
| Warning active, responsibil-<br>ity transferred | Yellowish orange              | ⇒      | Silent                                                                                                    |          |
| Caution active                                  | Yellow                        |        | Silent                                                                                                    | Low      |
| Normal state                                    | Empty field                   | None   | Silent                                                                                                    |          |

Alert List is presented in Appendix A

# 6.3 Power Failure

Navis NavAP system uses two independent power sources and does not have a built-in battery!

Loss of one of the power supplies is countered by automatic switching to the second without loss of functionality and without interrupting the current mode of operation. In case of power failure or degradation, a corresponding alert is issued on the control panel and in the alert management system.

#### 6.3.1 Input Data Control

The excess of data age that is set for each value is a sensor failure criterion. Age of message (data) is calculated as a difference between current computer time and time of data acceptance. Data Age is reset when new adequate data is received, and new time of data acceptance is set (update moment). Data is considered as "inadequate" in the following cases:

Incoming message format is corrupted or check sum failure is detected (for serial ports):

- · Parameter permitted values are exceeded;
- Parameter increment value is exceeded.

In case the incoming data is detected as inadequate, the time of the message reception is not updated, and the previous data remains unchanged. In case the data age exceeds the value set for each sensor, alert is generated. Navis NavAP reaction to sensor failure depends on sensor type and AP operating mode.

#### 6.3.2 Steering Gear / Thruster Control Failure

The "Steering gear failure" can appear as a result of the following:

- RFU failure;
- Hardware Feedback signal from Steering System or Rudder Feedback Unit does not respond to discrepancy between set and current rudder values;
- The required and actual direction of rudder movement disagrees;
- "Ready" signal from Steering System or from tunnel thruster(s) is lost.

# **Chapter 7**

# Hardware

### 7.1 Main Components

#### 7.1.1 APH-7 Control Panel

APH-7 Control Panel is supplied with the system by default (1 pc). Up to five operator units can be supplied optionally in case of network configuration. See Chapter 2.1 for more details.

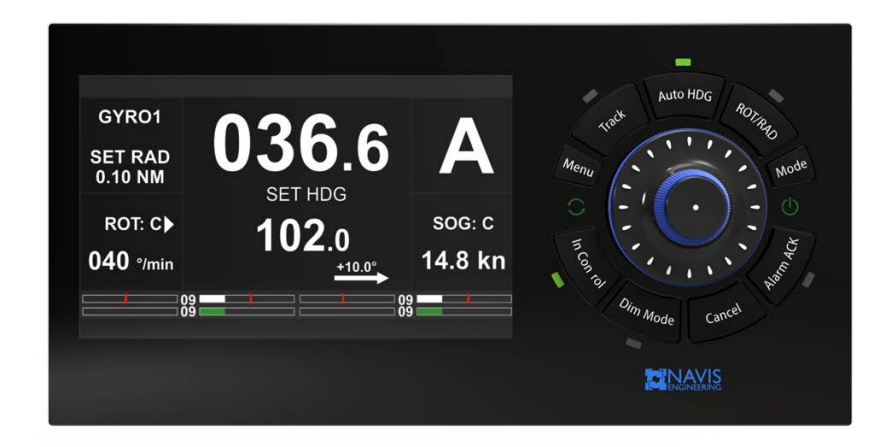

#### 7.1.2 APH-5 Control Panel

APH-5 Control Panel is supplied with the system by default (1 pc). Up to five operator units can be supplied optionally in case of network configuration. See Chapter 2.2 for more details.

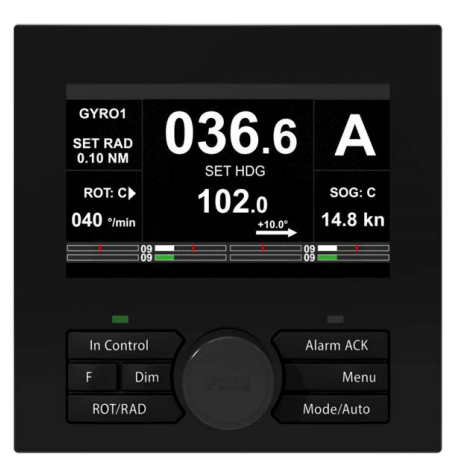

#### 7.1.3 MCU/ACU Control Unit

Main Control Unit (MCU) — Control unit combined main controller, rudder controller, thruster controller in one unit.

Additional Control Unit (ACU) — Control unit combined rudder controller, thruster controller in one unit. Used if more than one rudder required.

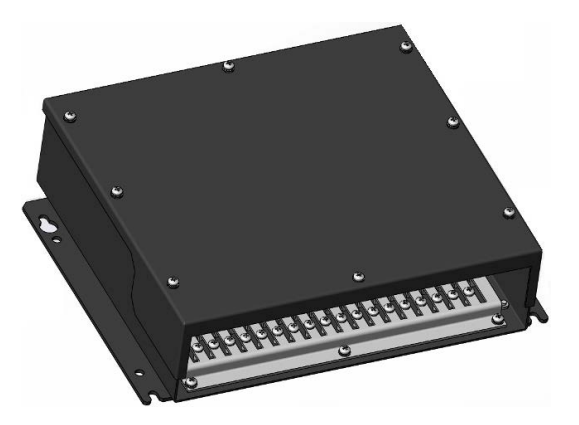

#### 7.1.4 SMS-B Mode Selector (option)

Navis NavAP Heading Control System can be connected to the existed Bridge Steering Mode Selector or supplied with an optional Navis Steering Mode Selector SMS-B Type 1.

Selector has two or three positions (AP OFF – AP ON or NFU – FFU – AUTO) depending on availability of the FFU control mode in Navis NavAP and controls a commutation of rudder control (see table below). Steering Mode Selector must be installed in the wheel-house at the Central Navigational Bridge.

Customized or existed steering mode selector on the Navigational Bridge may be used instead of SMS-B Type 1 or 2 by customer request.

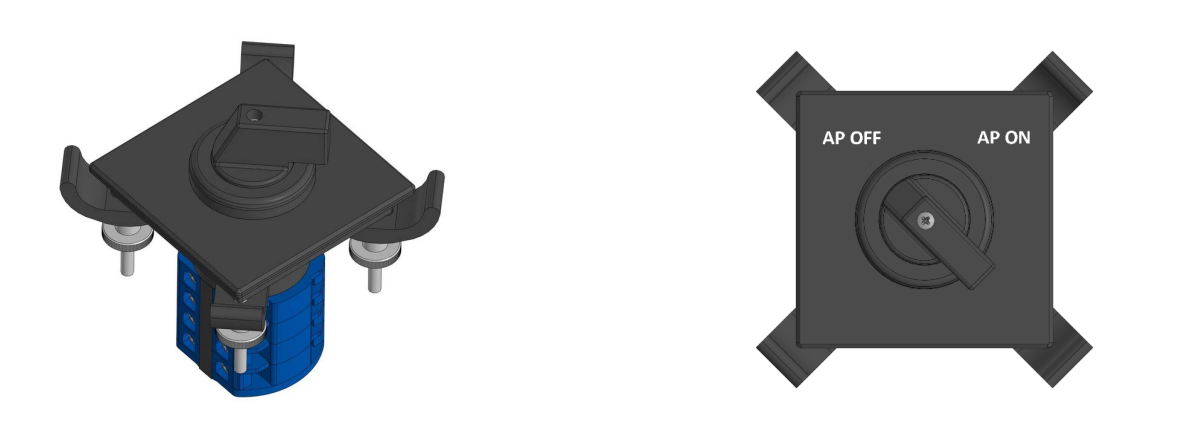

| SMS Position | Description                                                                                                    |
|--------------|----------------------------------------------------------------------------------------------------|
| AP OFF       | Navis NavAP is in Standby Mode. Prefix "S" on the APH-5/APH-7 control panel                                                                   |
| AP ON        | Navis NavAP is in <b>AUTO</b> control mode (Automatic heading control) and operates as Autopilot. Prefix "A" on the APH-5/APH-7 control panel |

#### NOTE

 SMS-B Type 3 selector with three positions (AP – STBY – JP) is supplied instead of the SMS-B Type 1 if Navis NavAP Heading Control System is a part of the NJoy Advanced Joystick Control System.

### 7.1.5 LVR-NF-AP (option)

LVR-NF-AP panel is designed for control station/mode selection and activation various AP modes control including manual (Follow-up Override) depending on panel modification.

LVR-NF-AP panel is an extension of the APH control panel keyboard. It should be connected and located close to the APH panel.

External FFU/ROT tiller or wheel can be used instead of LVR-NF-AP panel.

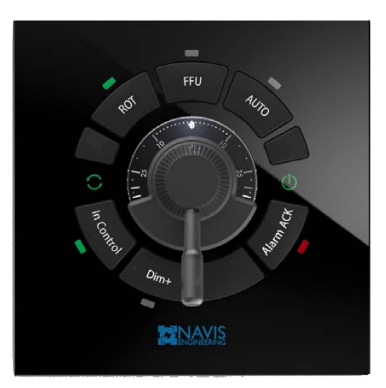

The following modifications are available for LVR-NF-AP panel:

| Modification       | Description                                                           |
|--------------------|-----------------------------------------------------------------------|
| ROT-FFU-AUTO       | For operation in "Follow-up Override" and "River Pilot" control modes |
| DODGE-FFU-AUTO     | For operation in "Follow-up Override" and "Dodge" control modes       |
| CTS-FU-AUTO        | For operation in "Follow-up Override" and "CTS Pilot" control modes   |
| Wind Vane-FFU-AUTO | For operation in "Follow-up Override" and "Wind Vane" control modes   |

#### NOTE

• FFU/ROT tiller (LVR-NF-AP) does not present any alerts. Alerts related to tiller are presented on the APH control panel.

#### 7.1.6 IB-TCS-2 Interface Box (option)

TCS Backup Interface Box IB-TCS-2 (optional, 200 x 300 x 120 mm) is intended for vessels under requirements of DNV NAUT-AW class notation which require additional safety system (IB-TCS-2).

Rudder commands generated by APP-Master (located in the main processing unit (MCU)) and APP-Backup (located in the unit IB-TCS-2) are the same.

In case of critical failure with MCU or rudder control unit(s) (ACU) — relays located in the MCU are released, SS input "Rudder command" is disconnected from module APP-Master output and connected to APP-Backup. System will automatically maintain the instant heading if the vessel is on a straight course (leg), or the instant ROT (radius) if in a turn; turn will be completed when the vessel reaches the last set heading.

Unit IB-TCS-2 has to obtain NMEA heading data from independent channel of HCS and it has an independent power supply as well.

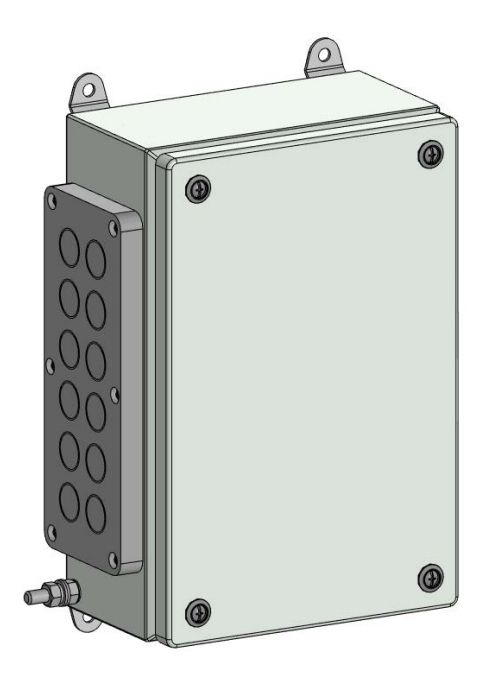

# 7.2 Data Sources

#### 7.2.1 Compass

The Navis NavAP receives heading data from Gyrocompass/satellite compass (NMEA: HDT, THS messages) or magnetic compass (NMEA: HDG, HDM messages).

Gyrocompass is recommended.

Heading data update frequency is to be at least 10 Hz (100 ms).

#### 7.2.2 Rate-of-Turn

The Navis NavAP receives Rate-Of-Turn data from Gyrocompass (if provided via the same serial port) or from the separate connected ROT sensor (NMEA: ROT messages).

#### NOTE

 An internal Navis NavAP heading adaptive algorithm uses only calculated ROT data. Setting ROT=SENS is intended only for presentation on APH panel display.

#### 7.2.3 Water Speed LOG

Ship relative speed data (Speed-Through-Water) is used to adjust heading adaptive algorithm to control vessel in different control modes. Vessel relative speed can be received via serial port (VHW or VBW messages).

#### 7.2.4 GPS Receiver

Speed-Over-Ground data can be used in Autopilot control modes instead of Speed-Through-Water data from the log sensor.

Position and Speed data are provided by GGA, GLL, RMC and GNS messages.

Speed-Over-Ground is obtained from incoming VTG.

GPS sensor is compulsory for operation in following control modes: "CTS Pilot" and "TRACK".

ZDA messages used for time stamp in messages for BAM (CAMS).

#### 7.2.5 Wind Sensor

Relative Wind angle (directly from anemometer or calculated by incoming True Wind data) is used in "Wind Vane" control mode for Sailing Yachts only.

Relative Wind direction and speed can be received via serial port (VWR or MWV (Relative) messages).

True Wind direction and speed can be received via MWV (True) or MWD messages.

#### 7.2.6 INS Sensor (Work with INS)

Heading, Speed and GNSS data come into the system from the ship's Integrated Navigation System. Additionally, the INS system sends messages about the quality of navigation information. Depending on the status of the information quality, it can be used for different control modes. The navigation information quality indicator is displayed in color.

The table below defines the marking of data that have been checked for validity, plausibility and integrity within the INS.

| Vali-         | Plausi-         | Integrity                                                            | INS data marking                                                         |                                             |                                      | Pomark                                                 |  |
|---------------|-----------------|----------------------------------------------------------------------|--------------------------------------------------------------------------|---------------------------------------------|--------------------------------------|--------------------------------------------------------|--|
| dity<br>check | bility<br>check | monitoring                                                           | Validity<br>flag or<br>Status flag<br>or Mode<br>indicator<br>(e.g. GLL) | Plausibi-<br>lity sta-<br>tus (e.g.<br>NSR) | Integrity<br>status<br>(e.g.<br>NSR) | Remark                                                 |  |
| Fail          | Fail            | Not possible                                                         | Invalid                                                                  | No                                          | Failed                               | Data are marked in yellowish-                          |  |
| Fail          | Pass            | Not possible                                                         | Invalid                                                                  | Yes                                         | Failed                               | yellowish-orange dashes.                               |  |
| Pass          | Fail            | Not possible                                                         | Invalid                                                                  | No                                          | Failed                               | any function.                                          |  |
| Pass          | Pass            | Not possible due<br>to lack of second<br>sensor, source<br>or method | Valid                                                                    | Yes                                         | Doubtful                             | The data are marked by<br>yellow. The data can only be |  |
| Pass          | Pass            | Fail                                                                 | Valid                                                                    | Yes                                         | Failed                               | mode.                                                  |  |
| Pass          | Pass            | Pass                                                                 | Valid                                                                    | Yes                                         | Passed                               | Data are suitable for any con-<br>trol mode            |  |

#### 7.2.7 Track Control System

### 

• This functionality is not compliant to the SOLAS convention before approved as part of a Track Control System

Autopilot track control mode available in Navis NavAP: "TRACK":

"TRACK" — Full track control on straight legs and turns. Navis NavAP receives commanded Heading-To-Steer and commanded Rate-Of-Turn from TCS and takes them as a preset heading and preset rate of turn (HTC or HSC messages). AP operates as a part of TCS Category C.

#### NOTE

 Only one Track Control Mode can be configured at once only by the Service Engineer on board (using Installation Menu, setting Track mode). Track Control Mode and its interface should be specified during installation of the Navis NavAP Heading Control System.

#### 7.2.8 Rudder Feedback Unit

The Navis NavAP can be connected to a Rudder feedback unit (RFU) with analog output.

RFU type is specified at the time of Navis NavAP installation on the vessel. If MCU/ACU is interfaced with Steering system (SS) via valves / proportional valves, RFU (Feedback signal) is compulsory to perform rudder follow-up control.

# **!** WARNING

• RFU signal levels are to be in range 4–20 mA or 1–9 V to detect wire break or short circuit. Signal levels containing 0 V or 0 mA are not recommended.

# 7.3 Data Sent Out

Autopilot provides the following output sentences approved according to IEC 61162-1 "Maritime navigation and radio communication equipment and system — Digital Interfaces — Part 1: Single talker and multiple listeners" (Edition 4.0, 2010-11).

Output messages are shown in the table below.

| Output NMEA sentences (Ports "ECDIS OUT", "VDR" and "NMEA OUT") |                                                                           |  |  |  |  |
|-----------------------------------------------------------------|---------------------------------------------------------------------------|--|--|--|--|
| NMEA Sentence                                                   | Description                                                               |  |  |  |  |
| HTD                                                             | Heading/track control data                                                |  |  |  |  |
| RSA                                                             | Rudder sensor angle                                                       |  |  |  |  |
| ROR                                                             | Rudder order angle                                                        |  |  |  |  |
| ALR                                                             | BNWAS Back-up navigator call                                              |  |  |  |  |
| EVE                                                             | BNWAS Operator activity                                                   |  |  |  |  |
| HMS                                                             | Heading Monitor Data (Navis NavAP operates as the HMS for other systems)  |  |  |  |  |
| HMR                                                             | Heading Monitor Limit (Navis NavAP operates as the HMS for other systems) |  |  |  |  |
| HDT or HTD                                                      | Retransmission of the incoming HDT messages from the Master compass       |  |  |  |  |
| ALF, ALC, ARC                                                   | Communication with CAM System                                             |  |  |  |  |
| AGALR, AGEVE                                                    | Communication with BNWAS System                                           |  |  |  |  |

Transmission interval — 0.1 sec or 1.0 sec (selectable in the Installation Menu).

# **Appendix A**

# **Alert List**

#### Explanations to the alert table:

- 1. Cautions have no escalation.
- 2. Warnings are escalated to warnings. The escalation time is 300 seconds.

The exception is an **Off heading warning** ID3025, if not confirmed or rectified during 30 seconds it is escalated to an **Off heading alarm** ID3024.

3. Alarms have no escalation. Repeating sounds every 7 seconds.

The exceptions are Lost of Heading control alarms. They are escalated after 30 seconds to the level of activating of Back-up Navigator call to BNWAS.

4. For NavAP and AlphaPilot MFM Category A alerts can't be acknowledged from CAMS.

If alert can't be acknowledged from CAMS, we send respond to CAMS with an ARC sentence of refusal when receiving an ACN for acknowledge request.

5. Autopilot system supports transfer of responsibility for alerts. If a transfer of responsibility is supported for a particular alert, then system will transfer responsibility. If the transfer of responsibility for the alert is not supported, then to the transfer of responsibility request, system will forward a response to the CAMS with an ARC proposal to refuse transfer of responsibility and alert will be present on the screen in accordance with Alert List. The transfer of responsibility is programmed at the stage of the integrated navigation bridge programming design. See also item 6.2.2.

| ID /<br>Ca-<br>tego-<br>ry /<br>RT | In-<br>ter-<br>nal<br>ID | Text Displayed /<br>*Decision support<br>info                                              | Text BAM<br>short      | Text BAM long                          | Mode / Status                                                                                          | Sys<br>Fail<br>Re-<br>Iay |
|------------------------------------|--------------------------|--------------------------------------------------------------------------------------------|------------------------|----------------------------------------|----------------------------------------------------------------------------------------------------|---------------------------|
| -                                  | 1                        | Begin NMEA test<br>*NMEA test during<br>installation                                       | Begin NMEA<br>test     | Begin NMEA test                        | STBYNotification (C)AUTONotification (C)CC or TCNotification (C)FFUNotification (C)OVRNotification (C) | -                         |
| -                                  | 2                        | Finish NMEA test<br>*NMEA test during<br>installation                                      | Finish<br>NMEA<br>test | Finish NMEA test                       | STBYNotification (C)AUTONotification (C)CC or TCNotification (C)FFUNotification (C)OVRNotification (C) | -                         |
| 10003<br>A                         | 3                        | ALARM test.<br>Press ALARM<br>button for stop<br>alarm<br>*Test alarm, auto<br>confirm 30s | ALARM test             | Press ALARM but-<br>ton for stop alarm | STBYAlarmAUTOAlarmCC or TCAlarmFFUAlarmOVRAlarm                                                        | ~                         |

| ID /<br>Ca-<br>tego-<br>ry /<br>RT | In-<br>ter-<br>nal<br>ID | Text Displayed /<br>*Decision support<br>info                                                                                           | Text BAM<br>short     | Text BAM long                              | Mode / Status                                                                                          | Sys<br>Fail<br>Re-<br>Iay |
|------------------------------------|--------------------------|----------------------------------------------------------------------------------------------------|-----------------------|--------------------------------------------|----------------------------------------------------------------------------------------------------|---------------------------|
| -                                  | 4                        | Fluxgate calibrat-<br>ing<br>*Obsolette, used<br>for backward<br>comparibility                                                          | FG calibrat-<br>ing   | Fluxgate calibrat-<br>ing                  | STBYNotification (C)AUTONotification (C)CC or TCNotification (C)FFUNotification (C)OVRNotification (C) | _                         |
| _                                  | 5                        | Fluxgate calibrat-<br>ing OK<br>*Obsolette, used<br>for backward<br>comparibility                                                       | FG calibr OK          | Fluxgate calibrat-<br>ing OK               | STBYNotification (C)AUTONotification (C)CC or TCNotification (C)FFUNotification (C)OVRNotification (C) | _                         |
| _                                  | 6                        | Fluxgate calibrat-<br>ing fail<br>*Obsolette, used<br>for backward<br>comparibility                                                     | FG calibr fail        | Fluxgate calibrat-<br>ing fail             | STBYNotification (C)AUTONotification (C)CC or TCNotification (C)FFUNotification (C)OVRNotification (C) | _                         |
| 10007<br>B                         | 7                        | PS Rudder Feed-<br>back fail. Switch<br>to MANRudder<br>fixed<br>*In case of di-<br>rect valve control,<br>check feedback<br>connection | PS Feed-<br>back fail | Rudder order is<br>fixed. Switch to<br>Man | STBYNotification (C)AUTOWarningCC or TCWarningFFUWarningOVRWarning                                     | ~                         |
| 10008<br>B                         | 8                        | SB rudder Feed-<br>back fail. Switch<br>to MANRudder<br>fixed<br>*In case of di-<br>rect valve control,<br>check feedback<br>connection | SB Feed-<br>back fail | Rudder order is<br>fixed. Switch to<br>Man | STBYNotification (C)AUTOWarningCC or TCWarningFFUWarningOVRWarning                                     | ~                         |
| -                                  | 9                        | Bad calibration<br>table. Recalibra-<br>tion is required<br>*Installation only                                                          | Bad Table             | Recalibration is re-<br>quired             | STBY-AUTONotification (W)CC or TCNotification (W)FFUNotification (W)OVRNotification (W)                | -                         |
| 3007<br>B                          | 10                       | Lost HDG control.<br>MCU fail. Switch<br>to MANRudder<br>fixed<br>*General fail, try<br>restart by power                                | Lost HDG<br>control   | MCU fail. Switch to<br>Man                 | STBY –<br>AUTO Alarm<br>CC or TC Alarm<br>FFU Alarm<br>OVR Alarm                                       | ✓                         |

| ID /<br>Ca-<br>tego-<br>ry /<br>RT | In-<br>ter-<br>nal<br>ID | Text Displayed /<br>*Decision support<br>info                                                                                     | Text BAM<br>short   | Text BAM long                                 | Mode / Status                                                    | Sys<br>Fail<br>Re-<br>Iay |
|------------------------------------|--------------------------|----------------------------------------------------------------------------------------------------|---------------------|-----------------------------------------------|------------------------------------------------------------------|---------------------------|
| 10011<br>B                         | 11                       | PS Helm fail.<br>Check Helm con-<br>nections<br>*Check connec-<br>tion, if ok - try to<br>recalibrate                             | PS Helm fail        | Check Helm con-<br>nections                   | STBY –<br>AUTO –<br>CC or TC –<br>FFU Alarm<br>OVR –             | _                         |
| 10012<br>B                         | 12                       | SB Helm fail.<br>Check Helm con-<br>nections<br>*Check connec-<br>tion, if ok - try to<br>recalibrate                             | SB Helm fail        | Check Helm con-<br>nections                   | STBY –<br>AUTO –<br>CC or TC –<br>FFU Alarm<br>OVR –             | _                         |
| 10013<br>B                         | 13                       | Control Panel<br>Pilot House fail.<br>Check connec-<br>tion<br>*Check connec-<br>tion, try to restart<br>by power                 | CTRL PAN<br>PH fail | Main Control Panel<br>fail                    | STBYNotification (AUTOWarningCC or TCWarningFFUWarningOVRWarning | W)<br>_                   |
| 3065<br>B                          | 14                       | Ship speed is<br>too low for HDG<br>control. Increase<br>speed<br>*Ship speed is<br>too low for HDG<br>control. Increase<br>speed | Low speed           | Ship speed is too<br>low                      | STBY –<br>AUTO Warning<br>CC or TC Warning<br>FFU –<br>OVR –     | _                         |
| 3061<br>B                          | 19                       | Mode Switch fail.<br>Switch to MAN<br>*Set mode switch<br>to MAN                                                                  | Mode Switch<br>fail | Switch to Man<br>Mode                         | STBY-AUTOAlarmCC or TCAlarmFFUAlarmOVRAlarm                      | ~                         |
| 10020<br>B                         | 20                       | Helm fail. Check<br>Helm connec-<br>tions. Switch to<br>NFU<br>*Check connec-<br>tion, if ok - try to<br>recalibrate              | Helm fail           | Check Helm con-<br>nections. Switch to<br>NFU | STBY –<br>AUTO –<br>CC or TC –<br>FFU Alarm<br>OVR –             | _                         |

| ID /<br>Ca-<br>tego-<br>ry /<br>RT | In-<br>ter-<br>nal<br>ID | Text Displayed /<br>*Decision support<br>info                                                                                     | Text BAM<br>short     | Text BAM long                              | Mode / Status                                                      | Sys<br>Fail<br>Re-<br>Iay |
|------------------------------------|--------------------------|----------------------------------------------------------------------------------------------------|-----------------------|--------------------------------------------|--------------------------------------------------------------------|---------------------------|
| 10021<br>B                         | 21                       | Rudder Feedback<br>fail. Rudder fixed.<br>Switch to MAN<br>*In case of di-<br>rect valve control,<br>check feedback<br>connection | Rd Feed-<br>back fail | Rudder order is<br>fixed. Switch to<br>Man | STBYNotification (C)AUTOWarningCC or TCWarningFFUWarningOVRWarning | -                         |
| 10022<br>B                         | 22                       | Set mode selectr<br>to STBY or MAN<br>*Set mode switch<br>to MAN                                                                  | Switch to<br>STBY     | Set mode selectr to<br>STBY or MAN         | STBYNotification (C)AUTOAlarmCC or TCAlarmFFUAlarmOVRAlarm         | -                         |
| 3156<br>B                          | 23                       | No SPD adaptive<br>due to no speed<br>inputs<br>*Select other<br>speed source                                                     | No SPD<br>adaptive    | due to no speed in-<br>puts.               | STBY –<br>AUTO Caution<br>CC or TC Caution<br>FFU –<br>OVR –       | _                         |
| 3007<br>B                          | 24                       | GYRO fail Rudder<br>fixed. Switch to<br>MAN<br>*Check connection<br>to Gyro                                                       | Lost HDG<br>control   | GYRO fail. Switch<br>to Man                | STBY –<br>AUTO Alarm<br>CC or TC Alarm<br>FFU –<br>OVR –           | ~                         |
| 10025<br>B                         | 25                       | Fluxgate fail<br>*Obsolette, used<br>for backward<br>comparibility                                                                | Fluxgate fail         | Fluxgate fail                              | STBYNotification (C)AUTOCautionCC or TCCautionFFUCautionOVRCaution | -                         |
| 3007<br>B                          | 26                       | MAG sensor fail<br>. Rudder fixed.<br>Switch to MAN<br>*Check connection<br>to Magnetic Com-<br>pass                              | Lost HDG<br>control   | MAG sensor fail.<br>Switch to Man          | STBY-AUTOAlarmCC or TCAlarmFFU-OVR-                                | ~                         |
| 3014<br>B                          | 27                       | Fail Position from<br>GNSS. No TRACK<br>and CTS modes<br>*Check GNSS out-<br>put                                                  | GNSS<br>POSN fail     | from GNSS. No<br>TRACK and CTS<br>modes    | STBY –<br>AUTO –<br>CC or TC Alarm<br>FFU –<br>OVR –               | -                         |

| ID /<br>Ca-<br>tego-<br>ry /<br>RT | In-<br>ter-<br>nal<br>ID | Text Displayed /<br>*Decision support<br>info            | Text BAM<br>short | Text BAM long       | Mode / Status | 5                | Sys<br>Fail<br>Re-<br>Iay |
|------------------------------------|--------------------------|----------------------------------------------------------|-------------------|---------------------|---------------|------------------|---------------------------|
|                                    |                          |                                                          |                   |                     | STBY<br>AUTO  |                  |                           |
| 3014                               | 28                       | Fail COG SOG                                             | COG SOG           | from GNSS. No       | CC or TC      | Alarm            | _                         |
| В                                  |                          | from GNSS. No                                            | fail              | TRACK and CTS       | FFU           | _                |                           |
|                                    |                          | TRACK and CTSmodes*Checkoutput                           |                   | modes               | OVR           | _                |                           |
|                                    |                          |                                                          |                   |                     | STBY          | _                |                           |
|                                    |                          |                                                          |                   |                     | AUTO          | Alarm            |                           |
| 3007                               | 29                       | Heading sensor                                           | Lost HDG          | Heading sensor fail | CC or TC      | Alarm            | $\checkmark$              |
| B                                  |                          | fail. Rudder fixed.                                      | control           |                     | FFU           | -                |                           |
| RI                                 |                          | Switch to MAN                                            |                   |                     | OVR           | -                |                           |
| (BM)                               |                          | *Check connec-<br>tion to heading<br>distribution system |                   |                     |               |                  |                           |
|                                    |                          |                                                          |                   |                     | STBY          | Notification (C) |                           |
|                                    |                          |                                                          |                   |                     | AUTO          | Notification (W) |                           |
| -                                  | 30                       | Begin Autotuning                                         | Begin Auto-       | Begin Autotuning    | CC or TC      | Notification (W) | -                         |
|                                    |                          | *Installation only                                       | tuning            |                     | FFU           | Notification (W) |                           |
|                                    |                          |                                                          |                   |                     | OVR           | Notification (W) |                           |
|                                    |                          |                                                          |                   |                     | STBY          | Notification (C) |                           |
|                                    |                          |                                                          |                   |                     | AUTO          | Notification (W) |                           |
| -                                  | 31                       | Autotuning fin-                                          | Autotuning        | Autotuning OK       | CC or TC      | Notification (W) | -                         |
|                                    |                          | ished OK                                                 | OK                |                     | FFU           | Notification (W) |                           |
|                                    |                          | *Installation only                                       |                   |                     | OVR           | Notification (W) |                           |
|                                    |                          |                                                          |                   |                     | SIBY          | Notification (C) |                           |
|                                    | 22                       | Autotuning foil                                          | Autotusiaa        | Autotusing fail     | AUTO          | Notification (W) |                           |
| -                                  | 32                       | Autoluning Tall.                                         | fail              | Autoluming Tall.    |               | Notification (W) | -                         |
|                                    |                          | and repeat                                               | Iall              | rnt                 | OV/R          | Notification (W) |                           |
|                                    |                          | *Installation only                                       |                   | ipt                 | OVIX          | Notification (W) |                           |
|                                    |                          |                                                          |                   |                     | STBY          | Notification (C) |                           |
|                                    |                          |                                                          |                   |                     | AUTO          | Notification (W) |                           |
| _                                  | 33                       | Control transfer                                         | Control           | Control transfer    | CC or TC      | Notification (W) | _                         |
|                                    |                          | *Info                                                    | transfer          |                     | FFU           | Notification (W) |                           |
|                                    |                          |                                                          |                   |                     | OVR           | Notification (W) |                           |
|                                    |                          |                                                          |                   |                     | STBY          | Notification (W) |                           |
|                                    |                          |                                                          |                   |                     | AUTO          | Warning          |                           |
| 10034                              | 34                       | Control Panel                                            | CTRL BR 1         | Control Panel Br 1  | CC or TC      | Warning          | -                         |
| В                                  |                          | Bridge 1 fail. Se-                                       | fail              | fail. Select other  | FFU           | Warning          |                           |
|                                    |                          | lect other panel                                         |                   |                     | OVR           | Warning          |                           |
|                                    |                          | *Check connec-                                           |                   |                     |               |                  |                           |
|                                    |                          | tion, try to restart<br>by power                         |                   |                     |               |                  |                           |
|                                    |                          |                                                          |                   |                     | STBY          | _                |                           |
|                                    |                          |                                                          |                   |                     | AUTO          | -                |                           |
| -                                  | 35                       | Control overrid-                                         | FFU Over-         | Control overridden  | CC or TC      | -                | -                         |
|                                    |                          | den at the FFU                                           | ride              | at the FFU tiller   | FFU           | -                |                           |
|                                    |                          | tiller                                                   |                   |                     | OVR           | Notification (C) |                           |
|                                    |                          | <sup>-</sup> into                                        |                   |                     |               |                  |                           |

| ID /<br>Ca-<br>tego-<br>ry /<br>RT | In-<br>ter-<br>nal<br>ID | Text Displayed /<br>*Decision support<br>info                                                    | Text BAM<br>short    | Text BAM long                          | Mode / Status                                                      | Sys<br>Fail<br>Re-<br>Iay |
|------------------------------------|--------------------------|--------------------------------------------------------------------------------------------------|----------------------|----------------------------------------|--------------------------------------------------------------------|---------------------------|
| 3025<br>B                          | 36                       | Off Heading.<br>Check control<br>settings and lim-<br>its<br>*Check control<br>settings          | Off Heading          | Check control set-<br>tings and limits | STBYNotification (C)AUTOWarningCC or TCWarningFFU-OVR-             | -                         |
| 3038<br>A                          | 38                       | New WP. Press to<br>acknowledge<br>*New gals after<br>confirm                                    | New WP               | New WP. Press to acknowledge           | STBY –<br>AUTO –<br>CC or TC Warning<br>FFU –<br>OVR –             | -                         |
| 3113<br>B                          | 40                       | Mastercompass<br>switched to sec-<br>ondary<br>*Check Master<br>compass connec-<br>tion          | HDG in fall-<br>back | Switched to sec-<br>ondary             | STBYNotification (C)AUTOCautionCC or TCCautionFFUCautionOVRCaution | _                         |
| 3062<br>B                          | 57                       | Rudder control<br>unit fail<br>*Not last rudder<br>controller fail, try<br>restart by power      | Rudder fail          | Rudder control unit<br>fail            | STBYNotification (C)AUTOWarningCC or TCWarningFFUWarningOVRWarning | _                         |
| 3062<br>B                          | 58                       | PS Rudder con-<br>trol unit fail<br>*Not last rudder<br>controller fail, try<br>restart by power | PS RRUDD<br>fail     | PS Rudder control<br>unit fail         | STBYNotification (C)AUTOWarningCC or TCWarningFFUWarningOVRWarning | _                         |
| 3062<br>B                          | 59                       | SB Rudder con-<br>trol unit fail<br>*Not last rudder<br>controller fail, try<br>restart by power | SB RUDD<br>fail      | SB Rudder control<br>unit fail         | STBYNotification (C)AUTOWarningCC or TCWarningFFUWarningOVRWarning | _                         |
| 10060<br>B                         | 60                       | Joystick Pilot<br>House fail<br>*JP Only                                                         | Joystick PH<br>fail  | Joystick Pilot<br>House fail           | STBYNotification (C)AUTOCautionCC or TCCautionFFUCautionOVRCaution | _                         |

| ID /<br>Ca-<br>tego-<br>ry /<br>RT | In-<br>ter-<br>nal<br>ID | Text Displayed /<br>*Decision support<br>info                                                                 | Text BAM<br>short  | Text BAM long                 | Mode / Status                                                                                   | Sys<br>Fail<br>Re-<br>Iay |
|------------------------------------|--------------------------|----------------------------------------------------------------------------------------------------|--------------------|-------------------------------|-------------------------------------------------------------------------------------------------|---------------------------|
| 3062<br>B                          | 66                       | Rudder system<br>not ready<br>*Not last rudder<br>system connc-<br>tion fail, check<br>conncetion             | RUDD not<br>ready  | Rudder system not<br>ready    | STBY     Notification (W)       AUTO     -       CC or TC     -       FFU     -       OVR     - | _                         |
| 3062<br>B                          | 67                       | PS Rudder sys-<br>tem not ready<br>*Not last rudder<br>system connc-<br>tion fail, check<br>conncetion        | PS RUDD<br>not RDY | PS Rudder system<br>not ready | AUTO –<br>CC or TC –<br>FFU –<br>OVR –                                                          | _                         |
| 3062<br>B                          | 68                       | SB Rudder sys-<br>tem not ready<br>*Not last rudder<br>system connc-<br>tion fail, check<br>conncetion        | SB RUDD<br>not RDY | SB Rudder system<br>not ready | STBYNotification (W)AUTO–CC or TC–FFU–OVR–                                                      | _                         |
| 10072<br>B                         | 72                       | Control Panel<br>Bridge 2 fail. Se-<br>lect other panel<br>*Check connec-<br>tion, try to restart<br>by power | CTRL PAN 2<br>fail | Select other panel            | STBYNotification (W)AUTOWarningCC or TCWarningFFUWarningOVRWarning                              | -                         |
| 10073<br>B                         | 73                       | Control Panel<br>Bridge 3 fail. Se-<br>lect other panel<br>*Check connec-<br>tion, try to restart<br>by power | CTRL PAN 3<br>fail | Select other panel            | STBYNotification (W)AUTOWarningCC or TCWarningFFUWarningOVRWarning                              | _                         |
| 10074<br>B                         | 74                       | Control Panel<br>Bridge 4 fail. Se-<br>lect other panel<br>*Check connec-<br>tion, try to restart<br>by power | CTRL PAN 4<br>fail | CTRL Panel Bridge<br>4 fail   | STBYNotification (W)AUTOWarningCC or TCWarningFFUWarningOVRWarning                              | _                         |
| 10075<br>B                         | 75                       | Joystick Bridge 1<br>fail. Select other<br>Joystick<br>*JP Only                                               | JOY BR1 fail       | Select other Joy-<br>stick    | STBYNotification (C)AUTOCautionCC or TCCautionFFUCautionOVRCaution                              | -                         |

| ID /<br>Ca-<br>tego-<br>ry /<br>RT | In-<br>ter-<br>nal<br>ID | Text Displayed /<br>*Decision support<br>info                                                                  | Text BAM<br>short     | Text BAM long                        | Mode / Status                                                      | Sys<br>Fail<br>Re-<br>lay |
|------------------------------------|--------------------------|----------------------------------------------------------------------------------------------------|-----------------------|--------------------------------------|--------------------------------------------------------------------|---------------------------|
| 10076<br>B                         | 76                       | Joystick Bridge 2<br>fail. Select other<br>Joystick<br>*JP Only                                                | JOY BR2 fail          | Select other Joy-<br>stick           | STBYNotification (C)AUTOCautionCC or TCCautionFFUCautionOVRCaution | _                         |
| 10077<br>B                         | 77                       | Joystick Bridge 3<br>fail. Select other<br>Joystick<br>*JP Only                                                | JOY BR3 fail          | Select other Joy-<br>stick           | STBYNotification (C)AUTOCautionCC or TCCautionFFUCautionOVRCaution | _                         |
| 10078<br>B                         | 78                       | Joystick Bridge 4<br>fail. Select other<br>Joystick<br>*JP Only                                                | JOY BR4 fail          | Select other Joy-<br>stick           | STBYNotification (C)AUTOCautionCC or TCCautionFFUCautionOVRCaution | _                         |
| 10079<br>B                         | 79                       | Switch to Manual<br>mode.<br>*Set mode switch<br>to MAN                                                        | Switch to<br>MAN      | Switch to Man<br>mode                | STBYNotification (C)AUTOCautionCC or TCCautionFFUCautionOVRCaution | ~                         |
| 10080<br>B                         | 80                       | Switch to Manual<br>Joystick mode<br>*JP Only                                                                  | Switch to<br>JMAN     | Switch to Man Joy-<br>stick mode     | STBYNotification (C)AUTO-CC or TC-FFU-OVR-                         | _                         |
| 10081<br>B                         | 81                       | <b>Switched to AUTO</b><br>*System is auto-<br>maticaly switched<br>to AUTO, for ex-<br>ample, end of<br>track | Switched to<br>AUTO   | Switched to AUTO                     | STBYNotification (C)AUTOWarningCC or TCWarningFFUWarningOVRWarning | -                         |
| 3008<br>B                          | 82                       | Trackfail.SwitchedtoAUTO**CheckECDIStrackdataparameters                                                        | Track fail            | Switched to AUTO                     | STBYNotification (C)AUTOWarningCC or TCWarningFFUWarningOVR-       | _                         |
| 10083<br>B                         | 83                       | Ferry autocross-<br>ing track com-<br>plete<br>*JP Only                                                        | Finish au-<br>tocross | Ferry autocrossing<br>track complete | STBYNotification (C)AUTO-CC or TC-FFU-OVRWarning                   | _                         |

| ID /<br>Ca-<br>tego-<br>ry /<br>RT | In-<br>ter-<br>nal<br>ID | Text Displayed /<br>*Decision support<br>info                                                         | Text BAM<br>short   | Text BAM long                              | Mode / Status                                                                                          | Sys<br>Fail<br>Re-<br>Iay |
|------------------------------------|--------------------------|----------------------------------------------------------------------------------------------------|---------------------|--------------------------------------------|----------------------------------------------------------------------------------------------------|---------------------------|
| 3012<br>B                          | 84                       | Doubtful heading.<br>Compass fail<br>*Check data from<br>slave compass                                | Doubtful<br>HDG     | Compass fail                               | STBYNotification (C)AUTOWarningCC or TCWarningFFU-OVR-                                                 | _                         |
| _                                  | 88                       | Panel connection<br>fail. Check con-<br>nections<br>*Check CAN bus<br>connection                      | Connection<br>fail  | Check Panel con-<br>nections               | STBYNotification (C)AUTONotification (W)CC or TCNotification (W)FFUNotification (W)OVRNotification (W) | -                         |
| 3012<br>B                          | 89                       | Doubtful HDG.<br>Deviation betveen<br>sources<br>*Check all gyro<br>sources                           | Doubtful<br>HDG     | Deviation from sec-<br>ond source          | STBYNotification (C)AUTOWarningCC or TCWarningFFU-OVR-                                                 | -                         |
| 3024<br>B                          | 90                       | Off Track Check<br>control settings<br>and limits<br>*Check control<br>settings                       | Off Track           | Check control set-<br>tings and limits     | STBYNotification (C)AUTO-CC or TCAlarmFFU-OVR-                                                         | -                         |
| 3032<br>B                          | 91                       | Off Course.<br>Check control<br>settings and lim-<br>its<br>*Check control<br>settings                | Off Course          | Check control set-<br>tings and limits     | STBYNotification (C)AUTO-CC or TCWarningFFU-OVR-                                                       | -                         |
| 10093<br>B                         | 93                       | Magnetic Com-<br>pass in use<br>*Info. Track control<br>is not available                              | MAG COMP<br>in use  | Magnetic Compass<br>in use                 | STBYNotification (C)AUTOCautionCC or TCCautionFFU-OVR-                                                 | _                         |
| 10094<br>B                         | 94                       | Override Tiller<br>fail. Check con-<br>nections<br>*Check connec-<br>tion, try to restart<br>by power | Tiller fail         | Override Tiller fail.<br>Check connections | STBYNotification (C)AUTO–CC or TC–FFUCautionOVRWarning                                                 | _                         |
| _                                  | 98                       | Set opposite HDG<br>*JP Only                                                                          | Set opposite<br>HDG | Set opposite HDG                           | STBYNotification (C)AUTONotification (W)CC or TCNotification (W)FFUNotification (W)OVRNotification (W) | _                         |

| ID /<br>Ca-<br>tego-<br>ry /<br>RT | In-<br>ter-<br>nal<br>ID | Text Displayed /<br>*Decision support<br>info                                                                                                   | Text BAM<br>short     | Text BAM long                                     | Mode / Status                                                      | Sys<br>Fail<br>Re-<br>Iay |
|------------------------------------|--------------------------|----------------------------------------------------------------------------------------------------|-----------------------|---------------------------------------------------|--------------------------------------------------------------------|---------------------------|
| 10099<br>B                         | 99                       | Override Tiller 1<br>fail. Select other<br>control<br>*Check connec-<br>tion, try to restart<br>by power                                        | Tiller 1 fail         | Select other con-<br>trol. Check con-<br>nections | STBYNotification (C)AUTO-CC or TC-FFUCautionOVRWarning             | _                         |
| 10100<br>B                         | 100                      | Override Tiller 2<br>fail. Select other<br>control<br>*Check connec-<br>tion, try to restart<br>by power                                        | Tiller 2 fail         | Select other con-<br>trol. Check con-<br>nections | STBYNotification (C)AUTO-CC or TC-FFUCautionOVRWarning             | _                         |
| 10101<br>B                         | 101                      | Override Tiller 3<br>fail. Select other<br>control<br>*Check connec-<br>tion, try to restart<br>by power                                        | Tiller 3 fail         | Select other con-<br>trol. Check con-<br>nections | STBYNotification (C)AUTO-CC or TC-FFUCautionOVRWarning             | _                         |
| 10102<br>B                         | 102                      | Override Tiller 4<br>fail. Select other<br>control<br>*Check connec-<br>tion, try to restart<br>by power                                        | Tiller 4 fail         | Select other con-<br>trol. Check con-<br>nections | STBYNotification (C)AUTO-CC or TC-FFUCautionOVRWarning             | _                         |
| 10103<br>B                         | 103                      | Override Tiller 5<br>fail. Select other<br>control<br>*Check connec-<br>tion, try to restart<br>by power                                        | Tiller 5 fail         | Select other con-<br>trol. Check con-<br>nections | STBYNotification (C)AUTO-CC or TC-FFUCautionOVRWarning             | _                         |
| 3063<br>B                          | 104                      | Rudder command<br>signal fail. Check<br>steering<br>*Not last rudder<br>command problem<br>(internal diagnos-<br>tics). Try restart by<br>power | RUD com-<br>mand fail | Check output to steering system                   | STBYNotification (C)AUTOCautionCC or TCCautionFFUCautionOVRCaution | -                         |

| ID /<br>Ca-<br>tego-<br>ry /<br>RT | In-<br>ter-<br>nal<br>ID | Text Displayed /<br>*Decision support<br>info                                                                                                    | Text BAM<br>short   | Text BAM long                               | Mode / Status                                                      | Sys<br>Fail<br>Re-<br>Iay |
|------------------------------------|--------------------------|----------------------------------------------------------------------------------------------------|---------------------|---------------------------------------------|--------------------------------------------------------------------|---------------------------|
| 3063<br>B                          | 105                      | PS Rudder com-<br>mand signal fail.<br>Check steering<br>*Not last rudder<br>command problem<br>(internal diagnos-<br>tics). Try restart by<br>power | PS RUD<br>CMD fail  | Check output to steering system             | STBYNotification (C)AUTOCautionCC or TCCautionFFUCautionOVRCaution | _                         |
| 3063<br>B                          | 106                      | SB Rudder com-<br>mand signal fail.<br>Check steering<br>*Not last rudder<br>command problem<br>(internal diagnos-<br>tics). Try restart by<br>power | SB RUD<br>CMD fail  | Check output to steering system             | STBYNotification (C)AUTOCautionCC or TCCautionFFUCautionOVRCaution | -                         |
| 10107<br>B                         | 107                      | WIND VANE mode<br>fail Switched to<br>AUTO<br>*Check control<br>settings for WIND-<br>WAVE mode                                                      | WIND VANE<br>fail   | WIND VANE mode<br>fail. Switched to<br>AUTO | STBYNotification (C)AUTO–CC or TC–FFU–OVR–                         | _                         |
| 10108<br>B                         | 108                      | Wind shift. Check<br>settings<br>*Too large wind<br>course difference,<br>check control<br>settings                                                  | Wind shift          | Check settings                              | STBYNotification (C)AUTO-CC or TC-FFU-OVR-                         | _                         |
| 10109<br>B                         | 109                      | Low Wind speed.<br>Select other con-<br>trol mode<br>*Too small wind<br>speed for WIND-<br>WANE mode                                                 | Low Wind<br>speed   | Select other control mode                   | STBYNotification (C)AUTO–CC or TC–FFU–OVR–                         | -                         |
| 10133<br>B                         | 133                      | Safety system<br>fail HDG backup<br>function unavail-<br>able<br>*Check power sup-<br>ply and connection<br>of safety system                         | Backup unit<br>fail | Heading backup<br>function unavail-<br>able | STBYNotification (C)AUTOCautionCC or TCCautionFFUCautionOVRCaution | _                         |

| ID /<br>Ca-<br>tego-<br>ry /<br>RT | In-<br>ter-<br>nal<br>ID | Text Displayed /<br>*Decision support<br>info                                                        | Text BAM<br>short   | Text BAM long                                 | Mode / Status                                                                           | Sys<br>Fail<br>Re-<br>Iay |
|------------------------------------|--------------------------|----------------------------------------------------------------------------------------------------|---------------------|-----------------------------------------------|-----------------------------------------------------------------------------------------|---------------------------|
| _                                  | 139                      | Control overrid-<br>den at the NFU<br>control<br>*Info                                               | NFU Over-<br>ride   | Control overridden<br>at the NFU control      | STBY–AUTONotification (C)CC or TCNotification (C)FFUNotification (C)OVRNotification (C) | _                         |
| 10141<br>B                         | 141                      | ROT/RAD un-<br>reachable.<br>Change rud-<br>der limitation<br>*Check control set-<br>tings (ROT/RAD) | ROT/RAD<br>UNREACH  | Check ROT/RAD<br>settings and rudder<br>limit | STBYNotification (C)AUTOWarningCC or TCWarningFFUWarningOVR-                            | -                         |
| 3007<br>B                          | 143                      | Lost HDG con-<br>trol HCS Rudder<br>fixed. Switch to<br>MAN<br>*Check data from<br>external HMS      | Lost HDG<br>control | Rudder order is<br>fixed. Switch to<br>Man    | STBY –<br>AUTO Alarm<br>CC or TC Alarm<br>FFU –<br>OVR –                                | ~                         |
| 10144<br>B                         | 144                      | Change Speed<br>source<br>*Not proper speed<br>source for selected<br>mode                           | Change<br>SPD SRC   | Change Speed<br>source                        | STBY –<br>AUTO Caution<br>CC or TC Caution<br>FFU –<br>OVR –                            | _                         |
| -                                  | 145                      | Perform Autopilot<br>Tuning procedure<br>*Installation proce-<br>dure not completed                  | Perform AP<br>TUNI  | Perform Autopilot<br>Tuning procedure         | STBYNotification (C)AUTOCautionCC or TCCautionFFUCautionOVRCaution                      | _                         |
| _                                  | 159                      | GYRO1 low fre-<br>quency data.<br>Check Gyro<br>*10 Hz data update<br>recommended                    | GYRO1 Low<br>FREQ   | Check Gyro                                    | STBYNotification (C)AUTOWarningCC or TCWarningFFUNotification (C)OVR–                   | _                         |
| -                                  | 160                      | GYRO2 low fre-<br>quency data.<br>Check Gyro<br>*10 Hz data update<br>recommended                    | GYRO2 low<br>FREQ   | Check Gyro                                    | STBYNotification (C)AUTOWarningCC or TCWarningFFUNotification (C)OVR-                   | _                         |

| ID /<br>Ca-<br>tego-<br>ry /<br>RT | In-<br>ter-<br>nal<br>ID | Text Displayed /<br>*Decision support<br>info                                                                    | Text BAM<br>short | Text BAM long                            | Mode / Status                                                                                          | Sys<br>Fail<br>Re-<br>Iay |
|------------------------------------|--------------------------|----------------------------------------------------------------------------------------------------|-------------------|------------------------------------------|----------------------------------------------------------------------------------------------------|---------------------------|
| _                                  | 161                      | Magnetic com-<br>pass low fre-<br>quency data<br>*10 Hz data update<br>recommended                               | MAG low<br>FREQ   | Magnetic compass<br>low frequency data   | STBYNotification (C)AUTOWarningCC or TCWarningFFUNotification (C)OVR-                                  | _                         |
| _                                  | 162                      | Gyro low fre-<br>quency data.<br>Check gyro<br>*10 Hz data update<br>recommended                                 | THD low<br>FREQ   | Gyro low frequency<br>data               | STBYNotification (C)AUTOWarningCC or TCWarningFFUNotification (C)OVR-                                  | _                         |
| _                                  | 163                      | VTG low fre-<br>quency data.<br>Check Data<br>source<br>*1 Hz data update<br>recommended                         | VTG low<br>FREQ   | VTG low frequency<br>data                | STBYNotification (C)AUTOCautionCC or TCWarningFFUNotification (C)OVR-                                  | _                         |
| _                                  | 164                      | External Key-<br>board fault.<br>Check connec-<br>tion<br>*Check power and<br>connection with<br>extern keyboard | EXT KBD<br>fault  | External Keyboard<br>fault               | STBYNotification (C)AUTONotification (W)CC or TCNotification (W)FFUNotification (W)OVRNotification (W) | _                         |
| _                                  | 165                      | Forbidden Mode<br>for Track loading<br>*Special type of<br>route data                                            | Change<br>Mode    | Forbidden Mode<br>for Track loading      | STBYNotification (C)AUTONotification (W)CC or TCNotification (W)FFUNotification (W)OVRNotification (W) | _                         |
| _                                  | 166                      | RTE-type Track<br>loading Error<br>*Special type of<br>route data                                                | Track load<br>ERR | RTE-type Track<br>loading Error          | STBYNotification (C)AUTONotification (W)CC or TCNotification (W)FFUNotification (W)OVRNotification (W) | -                         |
| _                                  | 167                      | RTE-type Track<br>successfully<br>loaded<br>*Special type of<br>route data                                       | Track loaded      | RTE-type Track<br>successfully<br>loaded | STBYNotification (C)AUTONotification (C)CC or TCNotification (C)FFUNotification (C)OVRNotification (C) | _                         |

| ID /<br>Ca-<br>tego-<br>ry /<br>RT | In-<br>ter-<br>nal<br>ID | Text Displayed /<br>*Decision support<br>info                                                                                                   | Text BAM<br>short     | Text BAM long                                   | Mode / Status                                                                                          | Sys<br>Fail<br>Re-<br>Iay |
|------------------------------------|--------------------------|----------------------------------------------------------------------------------------------------|-----------------------|-------------------------------------------------|----------------------------------------------------------------------------------------------------|---------------------------|
| -                                  | 172                      | ENTER item to<br>save or up level<br>Menu to skip<br>*Install only                                                                              | ENTER for<br>save     | or up level Menu to<br>skip                     | STBYNotification (C)AUTONotification (C)CC or TCNotification (C)FFUNotification (C)OVRNotification (C) | _                         |
| 10178<br>B                         | 178                      | Rudder on limit.<br>Increase Rudder<br>limitation<br>*Check control<br>settings and limits                                                      | Increase<br>RUD LIM   | Rudder long time<br>on limit                    | STBY –<br>AUTO Warning<br>CC or TC Warning<br>FFU –<br>OVR –                                           | _                         |
| -                                  | 179                      | COM Safety Sys-<br>tem OK<br>*Install only                                                                                                    | COM SAFE<br>SYS OK    | COM Safety Sys-<br>tem OK                       | AUTO –<br>CC or TC –<br>FFU –<br>OVR –                                                                 | -                         |
| _                                  | 180                      | COM Safety Sys-<br>tem fail. Check<br>connection<br>*Check gyro con-<br>nection and data<br>for safety system                                   | COM SAFE<br>SYS FLT   | COM Safety Sys-<br>tem fail                     | STBYNotification (C)AUTO-CC or TC-FFU-OVR-                                                             | _                         |
| 10181<br>B                         | 181                      | ZDA Data lost.<br>Check GNSS con-<br>nection<br>* Check ZDA data<br>source                                                                      | ZDA Data<br>lost      | ZDA Data lost.<br>Check GNSS<br>connection      | STBY –<br>AUTO –<br>CC or TC –<br>FFU –<br>OVR Caution                                                 | _                         |
| 10182<br>B                         | 182                      | Rudder under<br>control of safety<br>system<br>*Info, safety sys-<br>tem activated,<br>control settings<br>from panel are not<br>available      | Rud under<br>SafSys   | Rudder under con-<br>trol of safety sys-<br>tem | AUTOWarningCC or TCWarningFFUWarningOVRWarning                                                         | -                         |
| 10183<br>B                         | 183                      | Autopilot<br>stopped. Safety<br>system activated<br>*Info, safety sys-<br>tem activated,<br>control settings<br>from panel are not<br>available | SafSys acti-<br>vated | HCS stopped.<br>Safety system<br>activated      | STBYNotification (C)AUTOAlarmCC or TCAlarmFFUAlarmOVRAlarm                                             | ~                         |

| ID /<br>Ca-<br>tego-<br>ry /<br>RT | In-<br>ter-<br>nal<br>ID | Text Displayed /<br>*Decision support<br>info                                                | Text BAM<br>short   | Text BAM long                                 | Mode / Status                                                                                          | Sys<br>Fail<br>Re-<br>Iay |
|------------------------------------|--------------------------|----------------------------------------------------------------------------------------------|---------------------|-----------------------------------------------|----------------------------------------------------------------------------------------------------|---------------------------|
| 10184<br>B                         | 184                      | Rudder limit<br>switched off<br>*Speed depending<br>rudder limit is off,<br>check speed data | Rud lim sw<br>off   | Rudder limit<br>switched off                  | STBYNotification (C)AUTOCautionCC or TCCautionFFUCautionOVRCaution                                     | _                         |
| -                                  | 186                      | Data saving. Wait<br>please<br>*Install only                                                 | Data saving         | Data saving. Wait<br>please                   | STBYNotification (C)AUTONotification (C)CC or TCNotification (C)FFUNotification (C)OVRNotification (C) | -                         |
| 3023<br>B                          | 188                      | MCU Power sup-<br>ply 1 fail, auto<br>switched to pwr 2<br>*Check MCU<br>Power1              | MCU PWR1<br>fail    | HCS is work-<br>ing normally on<br>backup PWR | STBYNotification (C)AUTOCautionCC or TCCautionFFUCautionOVRCaution                                     | _                         |
| 3023<br>B                          | 189                      | MCU Power sup-<br>ply 2 fail, auto<br>switched to pwr 1<br>*Check MCU<br>Power2              | MCU PWR2<br>fail    | HCS is work-<br>ing normally on<br>backup PWR | STBYNotification (C)AUTOCautionCC or TCCautionFFUCautionOVRCaution                                     | _                         |
| 3023<br>B                          | 190                      | ACU SB Power<br>supply 1 fail, auto<br>switched to pwr 2<br>*Check STBD ACU<br>Power1        | ACU SB<br>PWR1 fail | HCS is work-<br>ing normally on<br>backup PWR | STBYNotification (C)AUTOCautionCC or TCCautionFFUCautionOVRCaution                                     | _                         |
| 3023<br>B                          | 191                      | ACU SB Power<br>supply 2 fail, auto<br>switched to pwr 1<br>*Check STBD ACU<br>Power2        | ACU SB<br>PWR2 fail | HCS is work-<br>ing normally on<br>backup PWR | STBYNotification (C)AUTOCautionCC or TCCautionFFUCautionOVRCaution                                     | _                         |
| 3023<br>B                          | 192                      | ACU PS Power<br>supply 1 fail, auto<br>switched to pwr 2<br>*Check Port ACU<br>Power1        | ACU PS<br>PWR1 fail | HCS is work-<br>ing normally on<br>backup PWR | STBYNotification (C)AUTOCautionCC or TCCautionFFUCautionOVRCaution                                     | _                         |
| 3023<br>B                          | 193                      | ACU PS Power<br>supply 2 fail, auto<br>switched to pwr 1<br>*Check Port ACU<br>Power2        | ACU PS<br>PWR2 fail | HCS is work-<br>ing normally on<br>backup PWR | STBYNotification (C)AUTOCautionCC or TCCautionFFUCautionOVRCaution                                     | _                         |

| ID /<br>Ca-<br>tego-<br>ry /<br>RT | In-<br>ter-<br>nal<br>ID | Text Displayed /<br>*Decision support<br>info                                                    | Text BAM<br>short   | Text BAM long                                 | Mode / Status                                                                          | Sys<br>Fail<br>Re-<br>Iay |
|------------------------------------|--------------------------|--------------------------------------------------------------------------------------------------|---------------------|-----------------------------------------------|----------------------------------------------------------------------------------------|---------------------------|
| 3023<br>B                          | 194                      | Panel Pilot House<br>PWR 1 fail, auto<br>switched to pwr 2<br>*Check Pilot House<br>Panel Power1 | Panel1<br>PWR1 fail | HCS is work-<br>ing normally on<br>backup PWR | STBY Notification (C<br>AUTO Caution<br>CC or TC Caution<br>FFU Caution<br>OVR Caution | -                         |
| 3023<br>B                          | 195                      | Panel Pilot House<br>PWR 2 fail, auto<br>switched to pwr 1<br>*Check Pilot House<br>Panel Power2 | Panel1<br>PWR2 fail | HCS is work-<br>ing normally on<br>backup PWR | STBYNotification (CAUTOCautionCC or TCCautionFFUCautionOVRCaution                      | _                         |
| 3023<br>B                          | 196                      | Panel Bridge 1<br>PWR 1 fail, auto<br>switched to pwr 2<br>*Check Bridge1<br>Panel Power1        | Panel2<br>PWR1 fail | HCS is work-<br>ing normally on<br>backup PWR | STBYNotification (CAUTOCautionCC or TCCautionFFUCautionOVRCaution                      | _                         |
| 3023<br>B                          | 197                      | Panel Bridge 1<br>PWR 2 fail, auto<br>switched to pwr 1<br>*Check Bridge1<br>Panel Power2        | Panel2<br>PWR2 fail | HCS is work-<br>ing normally on<br>backup PWR | STBYNotification (CAUTOCautionCC or TCCautionFFUCautionOVRCaution                      | _                         |
| 3023<br>B                          | 198                      | Panel Bridge 2<br>PWR 1 fail, auto<br>switched to pwr 2<br>*Check Bridge2<br>Panel Power1        | Panel3<br>PWR1 fail | HCS is work-<br>ing normally on<br>backup PWR | STBYNotification (CAUTOCautionCC or TCCautionFFUCautionOVRCaution                      | _                         |
| 3023<br>B                          | 199                      | Panel Bridge 2<br>PWR 2 fail, auto<br>switched to pwr 1<br>*Check Bridge2<br>Panel Power2        | Panel3<br>PWR2 fail | HCS is work-<br>ing normally on<br>backup PWR | STBYNotification (CAUTOCautionCC or TCCautionFFUCautionOVRCaution                      | _                         |
| 3023<br>B                          | 200                      | Panel Bridge 3<br>PWR 1 fail, auto<br>switched to pwr 2<br>*Check Bridge3<br>Panel Power1        | Panel4<br>PWR1 fail | HCS is work-<br>ing normally on<br>backup PWR | STBYNotification (CAUTOCautionCC or TCCautionFFUCautionOVRCaution                      | _                         |

| ID /<br>Ca-<br>tego-<br>ry /<br>RT | In-<br>ter-<br>nal<br>ID | Text Displayed /<br>*Decision support<br>info                                             | Text BAM<br>short   | Text BAM long                                   | Mode / Status                                    |                                                                                                  | Sys<br>Fail<br>Re-<br>Iay |
|------------------------------------|--------------------------|-------------------------------------------------------------------------------------------|---------------------|-------------------------------------------------|--------------------------------------------------|--------------------------------------------------------------------------------------------------|---------------------------|
| 3023<br>B                          | 201                      | Panel Bridge 3<br>PWR 2 fail, auto<br>switched to pwr 1<br>*Check Bridge3<br>Panel Power2 | Panel4<br>PWR2 fail | HCS is work-<br>ing normally on<br>backup PWR   | STBY I<br>AUTO (<br>CC or TC (<br>FFU (<br>OVR ( | Notification (C)<br>Caution<br>Caution<br>Caution<br>Caution                                     | _                         |
| 3023<br>B                          | 202                      | Panel Bridge 4<br>PWR 1 fail, auto<br>switched to pwr 2<br>*Check Bridge4<br>Panel Power1 | Panel5<br>PWR1 fail | HCS is work-<br>ing normally on<br>backup PWR   | STBY I<br>AUTO (<br>CC or TC (<br>FFU (<br>OVR ( | Notification (C)<br>Caution<br>Caution<br>Caution<br>Caution                                     | -                         |
| 3023<br>B                          | 203                      | Panel Bridge 4<br>PWR 2 fail, auto<br>switched to pwr 1<br>*Check Bridge4<br>Panel Power2 | Panel5<br>PWR2 fail | HCS is work-<br>ing normally on<br>backup PWR   | STBY F<br>AUTO C<br>CC or TC C<br>FFU C<br>OVR C | Notification (C)<br>Caution<br>Caution<br>Caution<br>Caution                                     | -                         |
| 3023<br>B                          | 204                      | Panel Remote 1<br>PWR 1 fail, auto<br>switched to pwr 2<br>*Check Remote<br>Panel1 Power1 | RemPan1PWI<br>fail  | RHCS is work-<br>ing normally on<br>backup PWR  | STBY AUTO C<br>CC or TC C<br>FFU C<br>OVR C      | Notification (C)<br>Caution<br>Caution<br>Caution<br>Caution                                     | -                         |
| 3023<br>B                          | 205                      | Panel Remote 1<br>PWR 2 fail, auto<br>switched to pwr 1<br>*Check Remote<br>Panel1 Power2 | RemPan1PWI<br>fail  | R2HCS is work-<br>ing normally on<br>backup PWR | STBY I<br>AUTO (<br>CC or TC (<br>FFU (<br>OVR ( | Notification (C)<br>Caution<br>Caution<br>Caution<br>Caution                                     | -                         |
| 3023<br>B                          | 206                      | Panel Remote 2<br>PWR 1 fail, auto<br>switched to pwr 2<br>*Check Remote<br>Panel2 Power1 | RemPan2PWI<br>fail  | RHCS is work-<br>ing normally on<br>backup PWR  | STBY I<br>AUTO (<br>CC or TC (<br>FFU (<br>OVR ( | Notification (C)<br>Caution<br>Caution<br>Caution<br>Caution                                     | -                         |
| 3023<br>B                          | 207                      | Panel Remote 2<br>PWR 2 fail, auto<br>switched to pwr 1<br>*Check Remote<br>Panel2 Power2 | RemPan2PWI<br>fail  | R2HCS is work-<br>ing normally on<br>backup PWR | STBY I<br>AUTO (<br>CC or TC (<br>FFU (<br>OVR ( | Notification (C)<br>Caution<br>Caution<br>Caution<br>Caution                                     | -                         |
| -                                  | 208                      | Demonstration<br>mode<br>*Info                                                            | Track demo<br>mode  | Demonstration<br>mode                           | STBYIAUTOICC or TCIFFUIOVRI                      | Notification (C)<br>Notification (C)<br>Notification (W)<br>Notification (C)<br>Notification (C) | -                         |

| ID /<br>Ca-<br>tego-<br>ry /<br>RT | In-<br>ter-<br>nal<br>ID | Text Displayed /<br>*Decision support<br>info                                                       | Text BAM<br>short     | Text BAM long                              | Mode / Status                                                                     |                                                                                             | Sys<br>Fail<br>Re-<br>lay |
|------------------------------------|--------------------------|----------------------------------------------------------------------------------------------------|-----------------------|--------------------------------------------|-----------------------------------------------------------------------------------|---------------------------------------------------------------------------------------------|---------------------------|
| 10209<br>B                         | 209                      | Anchor Assist<br>mode impossible                                                                    | AMAT<br>AHDG fail     | Anchor Assist<br>mode impossible           | STBYNoAUTO-CC or TC-FFU-OVR-                                                      | otification (C)                                                                             | _                         |
| 10210<br>B                         | 210                      | GNSS Data low<br>resolution<br>*Lat lon 4 decimal<br>digits recom-<br>mended                        | GNSS Low<br>res       | GNSS Data low resolution                   | STBYCaAUTO-CC or TCAlaFFU-OVR-                                                    | aution                                                                                      | -                         |
| _                                  | 219                      | Override Tiller<br>fail. Check con-<br>nections<br>*Check LVR NF<br>power and CAN<br>bus connection | Tiller fail           | Override Tiller fail.<br>Check connections | STBY No<br>AUTO No<br>CC or TC No<br>FFU No<br>OVR No                             | otification (C)<br>otification (W)<br>otification (W)<br>otification (W)<br>otification (W) | -                         |
| 10220<br>B                         | 220                      | Exit from ferry<br>auto-crossing<br>*JP Only                                                        | Exit au-<br>tocross   | Exit from ferry auto-<br>crossing          | STBYNoAUTO-CC or TC-FFU-OVR-                                                      | otification (C)                                                                             | _                         |
| 10221<br>B                         | 221                      | Starting ferry au-<br>tocrossing<br>*JP Only                                                        | Start au-<br>tocross  | Starting ferry au-<br>tocrossing           | STBY     No       AUTO     -       CC or TC     -       FFU     -       OVR     - | otification (C)                                                                             | _                         |
| 10222<br>B                         | 222                      | Double-ended<br>ferry switch direc-<br>tion<br>*JP Only                                             | Switch ferry<br>dir   | Double-ended ferry<br>switch direction     | STBY No<br>AUTO –<br>CC or TC –<br>FFU –<br>OVR –                                 | otification (C)                                                                             | _                         |
| 10223<br>B                         | 223                      | Track dodge<br>mode<br>*JP Only                                                                     | Track dodge<br>mode   | Track dodge mode                           | STBY No<br>AUTO –<br>CC or TC –<br>FFU –<br>OVR –                                 | otification (C)                                                                             | _                         |
| 10224<br>B                         | 224                      | Control overrid-<br>den. Switch to<br>STBY<br>*Info                                                 | Control over-<br>ride | Control overridden.<br>Switch to STBY      | STBYAlaAUTOCaCC or TCCaFFUCaOVRCa                                                 | arm<br>aution<br>aution<br>aution<br>aution                                                 | _                         |
| 3059<br>B                          | 225                      | HCS unavailable<br>due to error in<br>main controller<br>*General fail, try<br>restart by power     | HCS un-<br>available  | due to Main con-<br>troller Error          | STBYCaAUTO-CC or TC-FFU-OVR-                                                      | aution                                                                                      | ~                         |

| ID /<br>Ca-<br>tego-<br>ry /<br>RT | In-<br>ter-<br>nal<br>ID | Text Displayed /<br>*Decision support<br>info                                                            | Text BAM<br>short    | Text BAM long                      | Mode / Status                                                | Sys<br>Fail<br>Re-<br>Iay |
|------------------------------------|--------------------------|----------------------------------------------------------------------------------------------------|----------------------|------------------------------------|--------------------------------------------------------------|---------------------------|
| 3059<br>B                          | 226                      | HCS unavailable.<br>Mode Switch fail<br>*Check mode<br>switch and connec-<br>tion                        | HCS un-<br>available | due to Mode Switch<br>fail         | STBYCautionAUTO-CC or TC-FFU-OVR-                            | _                         |
| 3059<br>B                          | 227                      | HCS unavailable<br>due to missing<br>heading inputs<br>*Check gyro data<br>and connection                | HCS un-<br>available | due to missing<br>heading inputs   | STBY Caution<br>AUTO –<br>CC or TC –<br>FFU –<br>OVR –       | -                         |
| 3059<br>B                          | 228                      | HCS unavailable<br>due to missing<br>heading inputs<br>*Check magnetic<br>compass data and<br>connection | HCS un-<br>available | due to missing<br>heading inputs   | STBY Caution<br>AUTO –<br>CC or TC –<br>FFU –<br>OVR –       | -                         |
| 3059<br>B                          | 229                      | HCS unavailable<br>due to missing<br>heading inputs<br>*Check external<br>HMS data and<br>connection     | HCS un-<br>available | due to missing<br>heading inputs   | STBY Caution<br>AUTO –<br>CC or TC –<br>FFU –<br>OVR –       | _                         |
| 3061<br>B                          | 230                      | Lost HDG control.<br>RCU fail. Switch<br>to MAN<br>*Rudder controller<br>fail, try restart by<br>power   | Lost HDG<br>control  | RCU fail. Switch to<br>Man         | STBY –<br>AUTO Alarm<br>CC or TC Alarm<br>FFU Alarm<br>OVR – | ~                         |
| 3059<br>B                          | 231                      | HCS unavailable<br>due to missing<br>last rudder<br>*Rudder controller<br>fail, try restart by<br>power  | HCS un-<br>available | due to missing last<br>rudder      | STBYCautionAUTO-CC or TC-FFU-OVR-                            | _                         |
| 3061<br>B<br>RT<br>(BM)            | 232                      | Lost HDG control.<br>Rudder not ready<br>Switch to MAN<br>*Check rudder sys-<br>tem and connec-<br>tion  | Lost HDG<br>control  | Rudder not ready.<br>Switch to Man | STBY –<br>AUTO Alarm<br>CC or TC Alarm<br>FFU Alarm<br>OVR – | ✓                         |

| ID /<br>Ca-<br>tego-<br>ry /<br>RT | In-<br>ter-<br>nal<br>ID | Text Displayed /<br>*Decision support<br>info                                                                                                    | Text BAM<br>short    | Text BAM long                               | Mode / Status                                          | Sys<br>Fail<br>Re-<br>Iay |
|------------------------------------|--------------------------|----------------------------------------------------------------------------------------------------|----------------------|---------------------------------------------|--------------------------------------------------------|---------------------------|
| 3061<br>B                          | 233                      | Lost HDG control.<br>Rudder command<br>fail. Switch to<br>MAN<br>*Last rudder com-<br>mand problem<br>(internal diagnos-<br>tics). Try restart by<br>power | Lost HDG<br>control  | Rudder command<br>fail. Switch to Man       | STBYNotification (C)AUTOAlarmCC or TCAlarmFFUAlarmOVR- | ~                         |
| 3059<br>B                          | 234                      | HCS unavailable<br>due to missing<br>heading inputs<br>*Check external<br>HMS data and<br>connection                                                       | HCS un-<br>available | due to missing<br>heading inputs            | AUTO –<br>CC or TC –<br>FFU –<br>OVR –                 | -                         |
| 3061<br>B                          | 235                      | Lost HDG control<br>PS Rudder low<br>speed. Switch to<br>MAN<br>*Check steer-<br>ing system and<br>connection                                              | Lost HDG<br>control  | PS Rudder low<br>speed. Switch to<br>Man    | STBYNotification (C)AUTOAlarmCC or TCAlarmFFUAlarmOVR- | ~                         |
| 3061<br>B                          | 236                      | Lost HDG control<br>PS Rudder not<br>moving Switch to<br>MAN<br>*Check steer-<br>ing system and<br>connection                                              | Lost HDG<br>control  | PS Rudder not<br>moving. Switch to<br>Man   | STBYNotification (C)AUTOAlarmCC or TCAlarmFFUAlarmOVR- | ~                         |
| 3061<br>B                          | 237                      | Lost HDG control<br>PS Rudder lost<br>control Switch to<br>MAN<br>*Check steer-<br>ing system and<br>connection                                            | Lost HDG<br>control  | PS Rudder control fail. Switch to Man       | STBYNotification (C)AUTOAlarmCC or TCAlarmFFUAlarmOVR– | ~                         |
| 3061<br>B                          | 238                      | Lost HDG control<br>PS Rudder lost<br>control Switch to<br>MAN<br>*Check steer-<br>ing system and<br>connection                                            | Lost HDG<br>control  | PS Rudder lost<br>control. Switch to<br>Man | STBYNotification (C)AUTOAlarmCC or TCAlarmFFUAlarmOVR– | ~                         |

| ID /<br>Ca-<br>tego-<br>ry /<br>RT | In-<br>ter-<br>nal<br>ID | Text Displayed /<br>*Decision support<br>info                                                                   | Text BAM<br>short   | Text BAM long                             | Mode / Status                                               | Sys<br>Fail<br>Re-<br>Iay |
|------------------------------------|--------------------------|----------------------------------------------------------------------------------------------------|---------------------|-------------------------------------------|-------------------------------------------------------------|---------------------------|
| 3062<br>B                          | 239                      | PS Gear fail Rud-<br>der low speed.<br>Check steering<br>*Check steer-<br>ing system and<br>connection          | PS Gear fail        | Rudder low speed.<br>Check steering       | STBYNotification (CAUTOWarningCC or TCWarningFFUWarningOVR– | ·)<br>                    |
| 3063<br>B                          | 240                      | PS Gear fail<br>Rudder hunting.<br>Check steering<br>*Check steer-<br>ing system and<br>connection              | PS Gear fail        | Rudder hunting.<br>Check steering         | STBYNotification (CAUTOCautionCC or TCCautionFFUCautionOVR– | )                         |
| 3062<br>B                          | 241                      | PS Gear fail Rud-<br>der not moving.<br>Check steering<br>*Check steer-<br>ing system and<br>connection         | PS Gear fail        | Rudder not mov-<br>ing. Check steering    | STBYNotification (CAUTOWarningCC or TCWarningFFUWarningOVR– | )                         |
| 3061<br>B                          | 242                      | Lost HDG control.<br>SB Rudder low<br>speed. Switch to<br>MAN<br>*Check steer-<br>ing system and<br>connection  | Lost HDG<br>control | SB Rudder low<br>speed. Switch to<br>Man  | STBYNotification (CAUTOAlarmCC or TCAlarmFFUAlarmOVR–       | )                         |
| 3061<br>B                          | 243                      | Lost HDG control.<br>SB Rudder not<br>moving. Switch<br>to MAN<br>*Check steer-<br>ing system and<br>connection | Lost HDG<br>control | SB Rudder not<br>moving. Switch to<br>Man | STBYNotification (CAUTOAlarmCC or TCAlarmFFUAlarmOVR–       | )                         |
| 3061<br>B                          | 244                      | Lost HDG control.<br>SB Rud control<br>fail. Switch to<br>MAN<br>*Check steer-<br>ing system and<br>connection  | Lost HDG<br>control | SB Rudder control<br>fail. Switch to Man  | STBYNotification (CAUTOAlarmCC or TCAlarmFFUAlarmOVR–       | )                         |

| ID /<br>Ca-<br>tego-<br>ry /<br>RT | In-<br>ter-<br>nal<br>ID | Text Displayed /<br>*Decision support<br>info                                                                    | Text BAM<br>short   | Text BAM long                               | Mode / Status                                                         | Sys<br>Fail<br>Re-<br>Iay  |
|------------------------------------|--------------------------|----------------------------------------------------------------------------------------------------|---------------------|---------------------------------------------|-----------------------------------------------------------------------|----------------------------|
| 3061<br>B                          | 245                      | Lost HDG con-<br>trol. SB Rud lost<br>control. Switch to<br>MAN<br>*Check steer-<br>ing system and<br>connection | Lost HDG<br>control | SB Rudder lost<br>control. Switch to<br>Man | STBY Notific<br>AUTO Alarm<br>CC or TC Alarm<br>FFU Alarm<br>OVR –    | cation (C)                 |
| 3062<br>B                          | 246                      | SB Gear fail Rud-<br>der low speed.<br>Check steering<br>*Check steer-<br>ing system and<br>connection           | SB Gear fail        | Rudder low speed.<br>Check steering         | STBY Notific<br>AUTO Warni<br>CC or TC Warni<br>FFU Warni<br>OVR –    | ng –<br>ng –<br>ng –       |
| 3063<br>B                          | 247                      | SB Gear fail<br>Rudder hunting.<br>Check steering<br>*Check steer-<br>ing system and<br>connection               | SB Gear fail        | Rudder hunting.<br>Check steering           | STBY Notific<br>AUTO Cautio<br>CC or TC Cautio<br>FFU Cautio<br>OVR – | pation (C)<br>on –<br>on – |
| 3062<br>B                          | 248                      | SB Gear fail Rud-<br>der not moving.<br>Check steering<br>*Check steer-<br>ing system and<br>connection          | SB Gear fail        | Rudder not mov-<br>ing. Check steering      | STBYNotificAUTOWarniCC or TCWarniFFUWarniOVR-                         | ng –<br>ng –               |
| 3061<br>B                          | 249                      | Lost HDG con-<br>trol. Rudder low<br>speed. Switch to<br>MAN<br>*Check steer-<br>ing system and<br>connection    | Lost HDG<br>control | Rudder low speed.<br>Switch to Man          | STBY Notific<br>AUTO Alarm<br>CC or TC Alarm<br>FFU Alarm<br>OVR –    | ation (C) ✓                |
| 3061<br>B                          | 250                      | Lost HDG con-<br>trol. Rudder not<br>moving. Switch<br>to MAN<br>*Check steer-<br>ing system and<br>connection   | Lost HDG<br>control | Rudder not mov-<br>ing. Switch to Man       | STBY Notific<br>AUTO Alarm<br>CC or TC Alarm<br>FFU Alarm<br>OVR –    | cation (C)                 |
| ID /<br>Ca-<br>tego-<br>ry /<br>RT | In-<br>ter-<br>nal<br>ID | Text Displayed /<br>*Decision support<br>info                                                                    | Text BAM<br>short   | Text BAM long                                 | Mode / Status                                                                   | Sys<br>Fail<br>Re-<br>Iay |
|------------------------------------|--------------------------|----------------------------------------------------------------------------------------------------|---------------------|-----------------------------------------------|---------------------------------------------------------------------------------|---------------------------|
| 3061<br>B                          | 251                      | Lost HDG control.<br>Rudder control<br>fail. Switch to<br>MAN<br>*Check steer-<br>ing system and<br>connection   | Lost HDG<br>control | Rudder control fail.<br>Switch to Man         | STBYNotificaAUTOAlarmCC or TCAlarmFFUAlarmOVR–                                  | tion (C)                  |
| 3061<br>B                          | 252                      | Lost HDG con-<br>trol. Rudder lost<br>control. Switch to<br>MAN<br>*Check steer-<br>ing system and<br>connection | Lost HDG<br>control | Rudder lost control.<br>Switch to Man         | STBY Notifica<br>AUTO Alarm<br>CC or TC Alarm<br>FFU Alarm<br>OVR –             | tion (C)                  |
| 3062<br>B                          | 253                      | Gear fail Rudder<br>low speed. Check<br>steering<br>*Check steer-<br>ing system and<br>connection                | Gear fail           | Rudder low speed.<br>Check steering           | STBY Notifica<br>AUTO Warning<br>CC or TC Warning<br>FFU Warning<br>OVR –       | tion (C)                  |
| 3063<br>B                          | 254                      | Gear fail Rudder<br>hunting. Check<br>steering<br>*Check steer-<br>ing system and<br>connection                  | Gear fail           | Rudder hunting.<br>Check steering             | STBYNotificaAUTOCautionCC or TCCautionFFUCautionOVR-                            | tion (C)<br>–             |
| 3062<br>B                          | 255                      | Gear fail Rud-<br>der not moving.<br>Check steering<br>*Check steer-<br>ing system and<br>connection             | Gear fail           | Rudder not mov-<br>ing. Check steering        | STBYNotificaAUTOWarningCC or TCWarningFFUWarningOVR-                            | tion (C)                  |
| 3023<br>B                          | 256                      | PWR 1 fail. HCS is<br>working normally<br>on backup PWR<br>*Check power sup-<br>ply1                             | PWR1 fail           | HCS is work-<br>ing normally on<br>backup PWR | STBY Notifica<br>AUTO Caution<br>CC or TC Caution<br>FFU Caution<br>OVR Caution | tion (C)<br>–             |

| ID /<br>Ca-<br>tego-<br>ry /<br>RT | In-<br>ter-<br>nal<br>ID | Text Displayed /<br>*Decision support<br>info                                                                | Text BAM<br>short   | Text BAM long                                 | Mode / Status                                                      | Sys<br>Fail<br>Re-<br>Iay |
|------------------------------------|--------------------------|----------------------------------------------------------------------------------------------------|---------------------|-----------------------------------------------|--------------------------------------------------------------------|---------------------------|
| 3023<br>B                          | 257                      | PWR 2 fail. HCS is<br>working normally<br>on backup PWR<br>*Check power sup-<br>ply2                         | PWR2 fail           | HCS is work-<br>ing normally on<br>backup PWR | STBYNotification (C)AUTOCautionCC or TCCautionFFUCautionOVRCaution | -                         |
| 10258<br>B                         | 258                      | Rudder Feedback<br>fail. Check steer-<br>ing system<br>*Check steer-<br>ing system and<br>connection         | Rudder FB<br>fail   | Check steering<br>system                      | STBYNotification (C)AUTOCautionCC or TCCautionFFUCautionOVR–       | -                         |
| 10259<br>B                         | 259                      | PS rudder Feed-<br>back fail. Check<br>steering system<br>*Check steer-<br>ing system and<br>connection      | PS FB fail          | PS feedback fail.<br>Check steering<br>system | STBYNotification (C)AUTOCautionCC or TCCautionFFUCautionOVR–       | _                         |
| 10260<br>B                         | 260                      | SB rudder Feed-<br>back fail. Check<br>steering system<br>*Check steer-<br>ing system and<br>connection      | SB FB fail          | SB feedback fail.<br>Check steering<br>system | STBYNotification (C)AUTOCautionCC or TCCautionFFUCautionOVR-       | _                         |
| 3061<br>B                          | 261                      | Lost HDG con-<br>trol Rudder low<br>speed.Switch to<br>MAN<br>*Check steer-<br>ing system and<br>connection  | Lost HDG<br>control | Rudder low speed.<br>Switch to Man            | STBYNotification (C)AUTOAlarmCC or TCAlarmFFUAlarmOVR-             | _                         |
| 3061<br>B                          | 262                      | Lost HDG con-<br>trol Rudder not<br>moving.Switch to<br>MAN<br>*Check steer-<br>ing system and<br>connection | Lost HDG<br>control | Rudder not mov-<br>ing. Switch to Man         | STBYNotification (C)AUTOAlarmCC or TCAlarmFFUAlarmOVR-             | _                         |

| ID /<br>Ca-<br>tego-<br>ry /<br>RT | In-<br>ter-<br>nal<br>ID | Text Displayed /<br>*Decision support<br>info                                                                   | Text BAM<br>short   | Text BAM long                          | Mode / Status                          |                                                     | Sys<br>Fail<br>Re-<br>Iay |
|------------------------------------|--------------------------|----------------------------------------------------------------------------------------------------|---------------------|----------------------------------------|----------------------------------------|-----------------------------------------------------|---------------------------|
| 3061<br>B                          | 263                      | Lost HDG con-<br>trol Rudder lost<br>control. Switch to<br>MAN<br>*Check steer-<br>ing system and<br>connection | Lost HDG<br>control | Rudder control fail.<br>Switch to Man  | STBY<br>AUTO<br>CC or TC<br>FFU<br>OVR | Notification (C)<br>Alarm<br>Alarm<br>Alarm         | _                         |
| 3061<br>B<br>RT<br>(BM)            | 264                      | Lost HDG con-<br>trol Rudder lost<br>control. Switch to<br>MAN<br>*Check steer-<br>ing system and<br>connection | Lost HDG<br>control | Rudder lost control.<br>Switch to Man  | STBY<br>AUTO<br>CC or TC<br>FFU<br>OVR | Notification (C)<br>Alarm<br>Alarm<br>Alarm<br>-    | _                         |
| 10269<br>B                         | 269                      | <b>Track fail</b><br>*JP Only                                                                                   | Track fail          | Track fail                             | STBY<br>AUTO<br>CC or TC<br>FFU<br>OVR | Notification (C)<br>–<br>–<br>–<br>–                | _                         |
| 3024<br>B                          | 270                      | Off Heading.<br>Check control<br>settings and lim-<br>its<br>*Check control<br>settings                         | Off Heading         | Check control set-<br>tings and limits | STBY<br>AUTO<br>CC or TC<br>FFU<br>OVR | Notification (C)<br>Alarm<br>Alarm<br>–             | _                         |
| 10272<br>B<br>RT<br>(BM)           | 272                      | WARNING test<br>*Test Alert                                                                                     | WARNING<br>test     | Stop warning from menu                 | STBY<br>AUTO<br>CC or TC<br>FFU<br>OVR | Warning<br>Warning<br>Warning<br>Warning<br>Warning | ~                         |

In the first column of the alert table, a mention of the possibility of using the responsibility transfer technology and the index of the device that is allowed to transfer responsibility for this alert is added. The device index is the two letters of the device ID from the NMEA message.

| ID /<br>Ca-<br>tego-<br>ry /<br>RT | In-<br>ter-<br>nal<br>ID | Text Displayed /<br>*Decision support<br>info | Text BAM<br>short | Text BAM long             | Mode / Status                                             | Sys<br>Fail<br>Re-<br>Iay |
|------------------------------------|--------------------------|-----------------------------------------------|-------------------|---------------------------|-----------------------------------------------------------|---------------------------|
| 10272<br>B<br>RT<br>(BM)           | 272                      | WARNING test<br>*Test Alert                   | WARNING<br>test   | Stop warning from<br>menu | STBYWarningAUTOWarningCC or TCWarningFFUWarningOVRWarning | ~                         |

10272 — Alert ID for CAMS

- **B** Alert category
- $\mathbf{RT}$  "Yes" for Responsibility Transfer

(BM) — Devise ID from NMEA sentence for which is allowed responsibility transfer for this alert

## **Appendix B**

## **Structure Diagram**

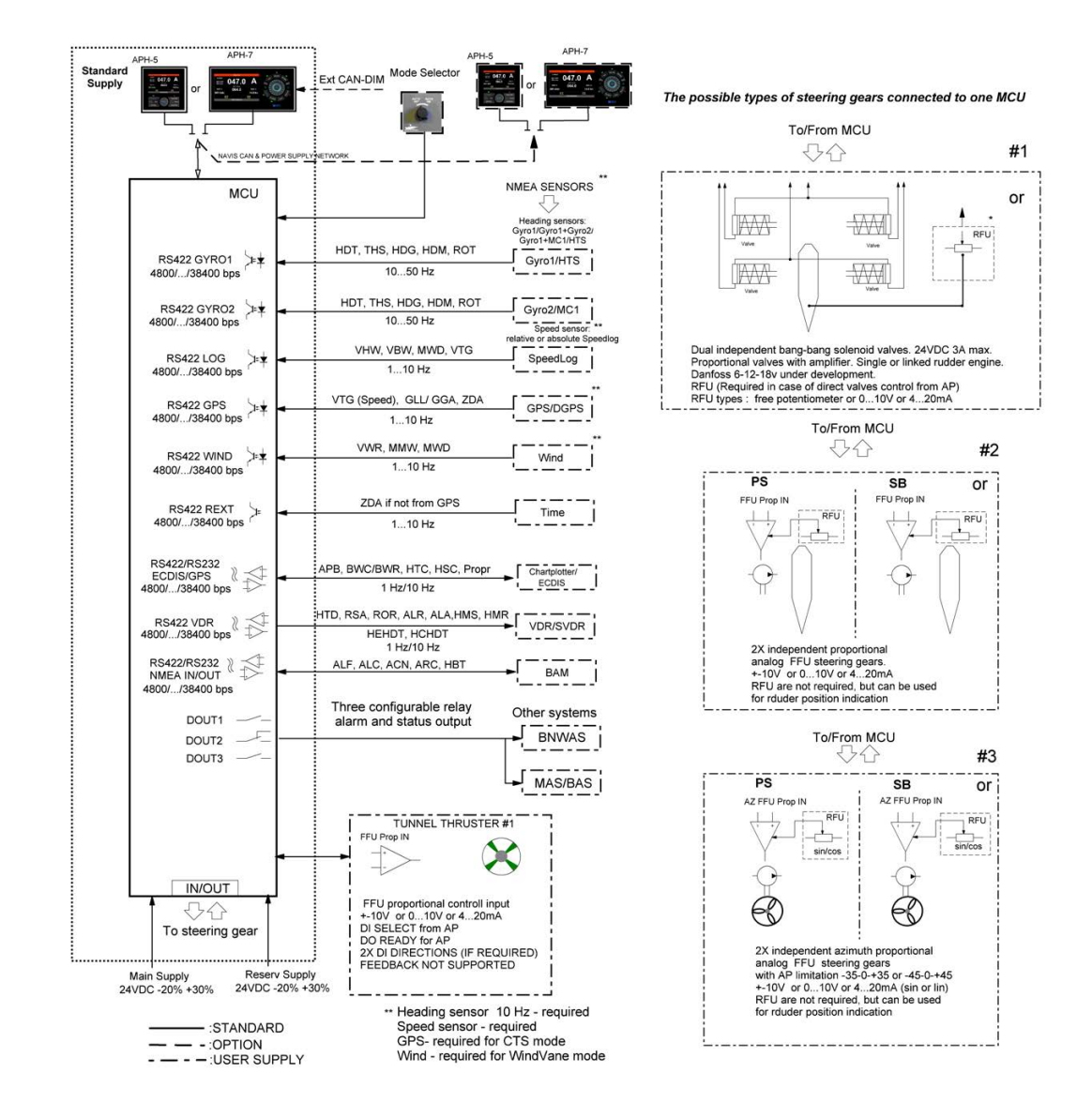

#### NOTE

 Navis NavAP structure depends on the ordered Autopilot configuration and options for ships with single/linked or independent rudders.

## **Appendix C**

## **Control Panel Parameters**

## C.1 Display Parameters

| Parameter                | Value      |
|--------------------------|------------|
| Pixel resolution         | 800x480    |
| Display colors           | 262,144    |
| Nominal viewing distance | ~1.0 meter |

## C.2 Panel Sounds

C.2.1 Pressing Buttons and Control Transfer

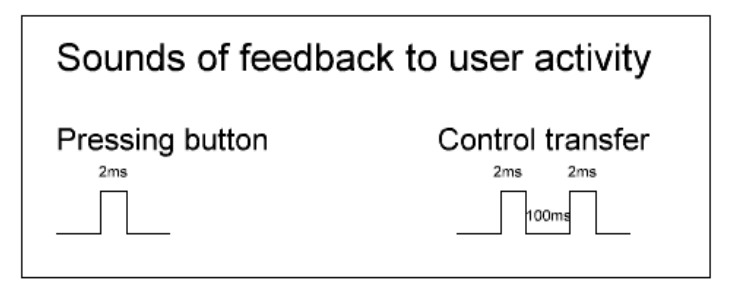

| Sound scheme for Alerts                                                                                             |
|----------------------------------------------------------------------------------------------------|
| Sound scheme for alarm, which is sent to the CAM system.                                                            |
| Sound scheme for warning, which is sent to the CAM system.                                                          |
| 100ms 100ms 100ms   200ms 5min 200ms                                                                                |
| Sound scheme for alarm, which can not be sent to the CAM system.<br>Confirmation is possible only on this device.   |
| 50ms 50ms 50ms 50ms 50ms 50ms 50ms 50ms                                                                             |
| Sound scheme for warning, which can not be sent to the CAM system.<br>Confirmation is possible only on this device. |
| 50ms 50ms 50ms 50ms 50ms 50ms 50ms 50ms                                                                             |

## **Appendix D**

# **Operating Conditions**

Main operating conditions are presented in the table below. Other parameters comply with standard IEC60945 Ed.4.

| Operating conditions for control panel APH-7, APH-5 |                                                                                 |  |  |
|-----------------------------------------------------|---------------------------------------------------------------------------------|--|--|
| Temperature                                         | from -25°C to +70°C                                                             |  |  |
| Humidity                                            | Up to 95% relative humidity, non-condensing                                     |  |  |
|                                                     | Operating conditions for control units and interface boxes                      |  |  |
| Temperature                                         | from -15°C to +55°C                                                             |  |  |
| Humidity                                            | Up to 95% relative humidity, non-condensing at 25°C, up to 75% at 45°C          |  |  |
| Storage conditions for control panel APH-7, APH-5   |                                                                                 |  |  |
| Temperature                                         | from -40°C to +70°C                                                             |  |  |
| Humidity                                            | Up to 95% relative humidity, non-condensing                                     |  |  |
|                                                     | Storage conditions for control units and interface boxes                        |  |  |
| Temperature                                         | from -30°C to +70°C                                                             |  |  |
| Humidity                                            | Up to 95% relative humidity, non-condensing at 25°C, up to 75% at $45^{\circ}C$ |  |  |
|                                                     | Protection Degree (IP level) for control panel APH-7, APH-5                     |  |  |
| Front side                                          | IP56                                                                            |  |  |
| Rear side                                           | IP22 (if used by default without any special IPx6 enclosure)                    |  |  |

## **Appendix E**

## **Energy Saving**

"Technical Regulations on the Safety of Sea Transport Items", approved by the RF Government Order No. 620 of 12 August 2010, declared following in the Paragraph 6:

"Designers, builders and manufacturers of sea transport and infrastructure items shall ensure the energy efficiency of such items".

#### **Autopilot PCB controllers**

Autopilot PCB controllers are powered by 24 VDC vessel main power supply and internal power circuit provides excessive voltage protection (suppressor and fuses) and reverse polarity protection.

Autopilot PCB controllers were developed in accordance with following Navis implementations:

- Stability during Autopilot operation;
- · Quality of selected components;
- the "internal power supply circuit" module on PCB provides:
  - · fused protection;
  - galvanic isolation by DC–DC;
  - conversion of the input 24 VDC voltage into necessary values, and its stabilization on PCB.

#### NOTE

In fact, well tuned Heading Control System is the first fuel-saving system onboard! It allows to save a significant amount of the fuel due to accuracy of steering in "Auto HDG" or "Track" mode is much more better in comparison with an accuracy of manual steering during continuous operation! It's also reduces the load on steering gear thus saves its resource and power consumption.

## E.1 Power Consumption Calculation

Below mentioned calculation is given with a three times extra power consumption, especially for APP PCB controllers. Reason of that: to calculate and select a proper power supply with some extra resources and possibility to add any optional components in the future autopilot usage — like additional "FFU Override" posts.

Navis NavAP System. Calculation of the Power consumption (Example)

- APH-5/APH-7 Control Panel: Power consumption per each: 24 W;
- MCU/ACU: Power consumption per each: 10 W

Calculation of the Power Consumption per Navis NavAP system:

#### P=((24W·n)+(10W·m))·k

#### where

- n number of APH-5/APH-7 Control Panels,
- m number of MCU, ACU,
- k backup coefficient.

Example of calculation for the standard NavAP Heading Control System (i.e. without optional boxes): P=((24W·1)+(10W·2))·1.2=44W·1.2=52.8 W

Recommended Power Supply for the aforementioned example: 24 VDC, 60 W-70 W (minimum).

## **Appendix F**

# **Labeling and Utilization**

## The label must contain following information:

- · identification of manufacturer;
- · equipment type number or model identification;
- serial number;
- safe distance to magnetic compass;
- power consumption and/or supply voltage.

## **Equipment Utilization**

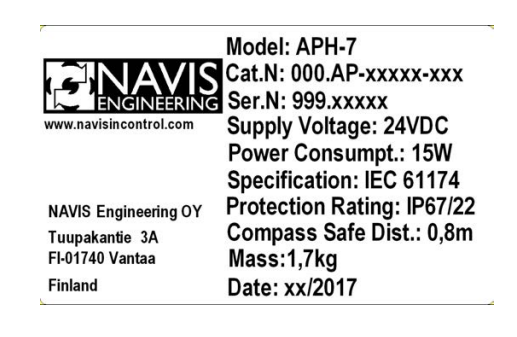

The product is not dangerous for life, human health and the environment after the end of exploitation. Organizations that have the appropriate license, carry out utilization after end of life in established order. Standard methods (applied to electronic devices) can be used for utilization of product.

For utilization should be:

- · Disconnect blocks (which you want to remove) from any power sources
- Take apart product and components that are connected together using standard screws, bolts and nuts
- · Unsolder and remove all wires connected to boards and radioelements components
- · Unsolder all radioelements from board
- · Transfer metal components and parts after sorting in scrap metal
- · Transfer plastic components and parts for processing to specialized enterprises

Methods of mechanical impact or special identification is to be applied to products to eliminate possibility of its further application in devices.

# All over the world, close to the customer

# JRC/Alphatron Marine

Schaardijk 23 (harbor 115) 3063 NH Rotterdam The Netherlands T +31 10 453 4000 F +31 10 453 4010 service@alphatronmarine.com ww.alphatronmarine.com The information in this document is subject to change without notice and does not represent a commitment on the part of Alphatron Marine B.V.

Document name: AlphaPilot MFM Control Panel APH-5 / APH-7Document type: Operation ManualDocument nr.: 000.AP-50000-UGEVersion: C04

© All rights reserved Alphatron Marine B.V.

# **Centers of Excellence**

Houston, Rotterdam, Singapore, Tokyo